LAB GUIDE

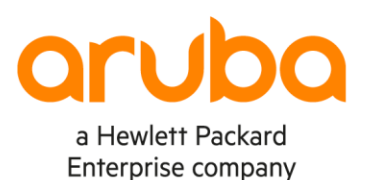

 •
 •
 •
 •
 •
 •
 •
 •
 •
 •
 •
 •
 •
 •
 •
 •
 •
 •
 •
 •
 •
 •
 •
 •
 •
 •
 •
 •
 •
 •
 •
 •
 •
 •
 •
 •
 •
 •
 •
 •
 •
 •
 •
 •
 •
 •
 •
 •
 •
 •
 •
 •
 •
 •
 •
 •
 •
 •
 •
 •
 •
 •
 •
 •
 •
 •
 •
 •
 •
 •
 •
 •
 •
 •
 •
 •
 •
 •
 •
 •
 •
 •
 •
 •
 •
 •
 •
 •
 •
 •
 •
 •
 •
 •
 •
 •
 •
 •
 •
 •
 •
 •
 •
 •
 •
 •
 •
 •
 •
 •
 •
 •
 •
 •
 •
 •
 •
 •
 •

# BFD Lab1 – eBGP

. . .

#### Important!

This guide assumes that the AOS-CX ova has been installed and works in GNS3 or EVE-NG. Please refer to GNS3/EVE-NG initial setup labs if required. https://www.eve-ng.net/index.php/documentation/howtos/howto-add-aruba-cx-switch/

. . . . . . . . . . . . . . . . . . .

. . . . . . . . .

• • • • • • • •

At this time, EVE-NG does not support exporting/importing AOS-CX startup-config. The lab user should copy/paste the AOS-CX node configuration from the lab guide as described in the lab guide if required.

# TABLE OF CONTENTS

| Lab Objective                                                                    | 2    |
|----------------------------------------------------------------------------------|------|
| BFD reminder                                                                     |      |
| Lab Overview                                                                     | }    |
| Lab Network Layout                                                               |      |
| Lab Tasks                                                                        | •••• |
| Task 1 – Lab setup                                                               |      |
| Task 2 – Configure BGP routing                                                   | 7    |
| Step #1: Configure BGP                                                           | 7    |
| Step #2: Verify BGP sessions                                                     | 3    |
| Step #3: Verify BGP routes and ip routing table                                  | )    |
| Step #4: Verify IP connectivity between HostA and SW1 Loopback0                  | >    |
| Task 3 – Test resiliency without BFD                                             | >    |
| Step #1: Start pings from HostA to SW1 L0 until interrupted                      | >    |
| Step #2: Modify VLAN ID on interface 1/1/9 of SW2 and check traffic interruption | >    |
| Step #3: restore VLAN 1105 on interface 1/1/9 of SW2                             | 3    |
| Step #4 (optional): test bop fast-external-fallover                              | 3    |
| Task 4 – Configure BFD for the eBGP session established over the L2 path         | 3    |
| Step #1: Configure BFD globally                                                  | ŀ    |
| Step #2: Configure BFD for eBGP session                                          | ŀ    |
| Step #3: Verify BFD                                                              | ŀ    |
| Task 5 – Test resiliency with BFD                                                | r    |
| Step #1: Start pings from HostA to SW1 L0 until interrupted                      | 1    |
| Step #2: Modify VLAN ID on interface 1/1/9 of SW2 and check traffic interruption | 3    |
| Step #3: Check status of BED session and BGP session. Check routes               | 3    |
| Appendix – Reference Configurations                                              |      |
|                                                                                  |      |

••

# Lab Objective

This lab will enable the reader to gain hands-on experience with configuring BFD on BGP and testing associated benefits on the network high-availability.

# **BFD reminder**

- Bidirectional Forwarding Detection is a standard general-purpose fast failure detection mechanism.
- After a BFD session is established, if no BFD control packet is received from the peer within the negotiated BFD interval, BFD notifies a failure to the protocol consuming the BFD service, which then takes appropriate action (like tearing down BGP session, and consequently clearing the routes).
- On AOS-CX, BFD operates in asynchronous mode: BFD control packets are send periodically to the peer. If the other device does not receive BFD control packet from the peer within the specified interval, it tears down the BFD session.
- Failure detection is unidirectional. The local node uses BFD control message to notify the peer that a BFD failure was detected.
- Echo is a function that consists in looping back the received echo message to the sender without processing it. If the sender does not receive its echo message back, BFD tears down the session. This task is accelerated in the ASIC, alleviating the CPU load for BFD control messages, as the rate of the control message can be lower. No delay of processing. It must be implemented in each direction. Echo function is not available on AOS-CX Simulator.
- IPv6 transport of BFD is supported on the AOS-CX Simulator.
- BFD should be used only for non-direct point-to-point peering, typically when a 3<sup>rd</sup> device is inserted between the peers. This 3<sup>rd</sup> device can be a L2 switch or a L1 optical switch not mirroring the state between physical ports.
- Most of the time, BFD is not useful for BGP peering over a direct point-to-point L3 circuit:
  - For **eBGP**, **fast-external failover** will ensure that if the peering circuit fails, all the routes learnt behind the next-hop attached to the failed circuit will immediately get withdrawn (in milliseconds).
  - For iBGP, neighbor fall-over command without bfd extension, will force route withdrawn based on the nexthop reachability status in OSPF. As the link connecting the peer fails, OSPF will immediately withdraw Loopback routes and notify BGP protocol which will do the same within milliseconds.
- When enabling BFD for BGP, the objective is to track the availability of the physical links being monitored and not the reachability of the loopback. Consequently, the loopback address must not be used as BGP peering IP address. It is not suitable for:
  - iBGP (traditionally peering over loopbacks)
  - eBGP multihop (TTL>1)

# Lab Overview

This lab guide explains how to configure BFD (Bidirectional Forwarding Detection) on AOS-CX switch with eBGP.

As a prerequisite, please read the BFD section of the <u>ArubaOS-CX High Availability Guide</u> (https://www.arubanetworks.com/techdocs/AOS-CX/10.07/HTML/5200-7854/Content/fir-int.htm).

During this lab, you'll be able to:

- Configure eBGP over parallel paths and BGP weight as BGP criteria for best routes election
- Test traffic and path selection in nominal situation and also in failure condition.
- Configure BFD
- Check improvement on high-availability.

| The minimum required AOS-CX Switch Simulator version for this la | ab is 10.6. It is recommended to use release 10.07.0010 or |
|------------------------------------------------------------------|------------------------------------------------------------|
| later.                                                           | · · · · · · · · · · · · · · · · · · ·                      |

This lab uses EVE-NG but GNS3 can be used as well.

Other BFD labs will be proposed like tracing and debugging BFD.

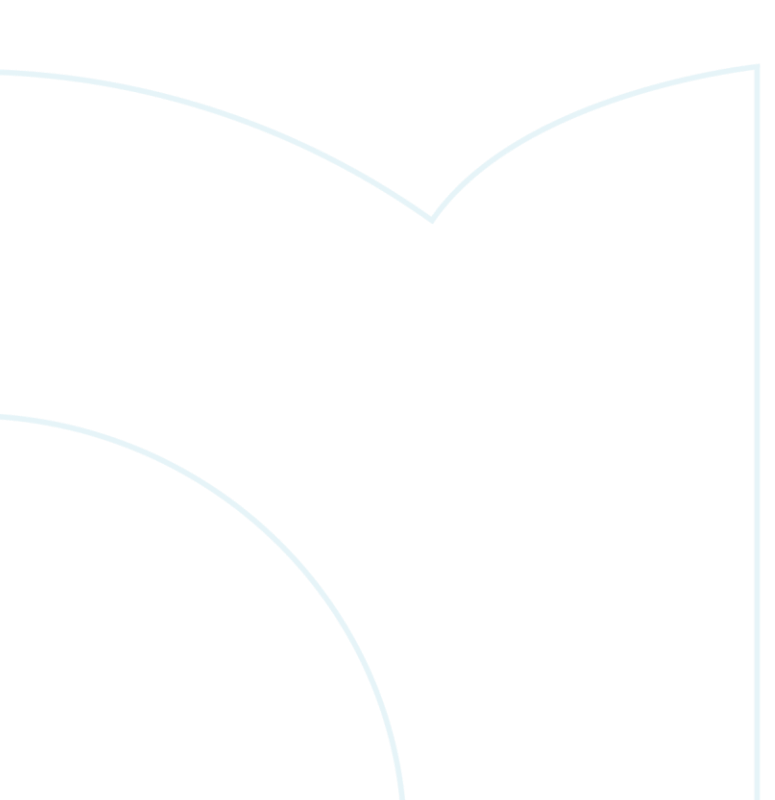

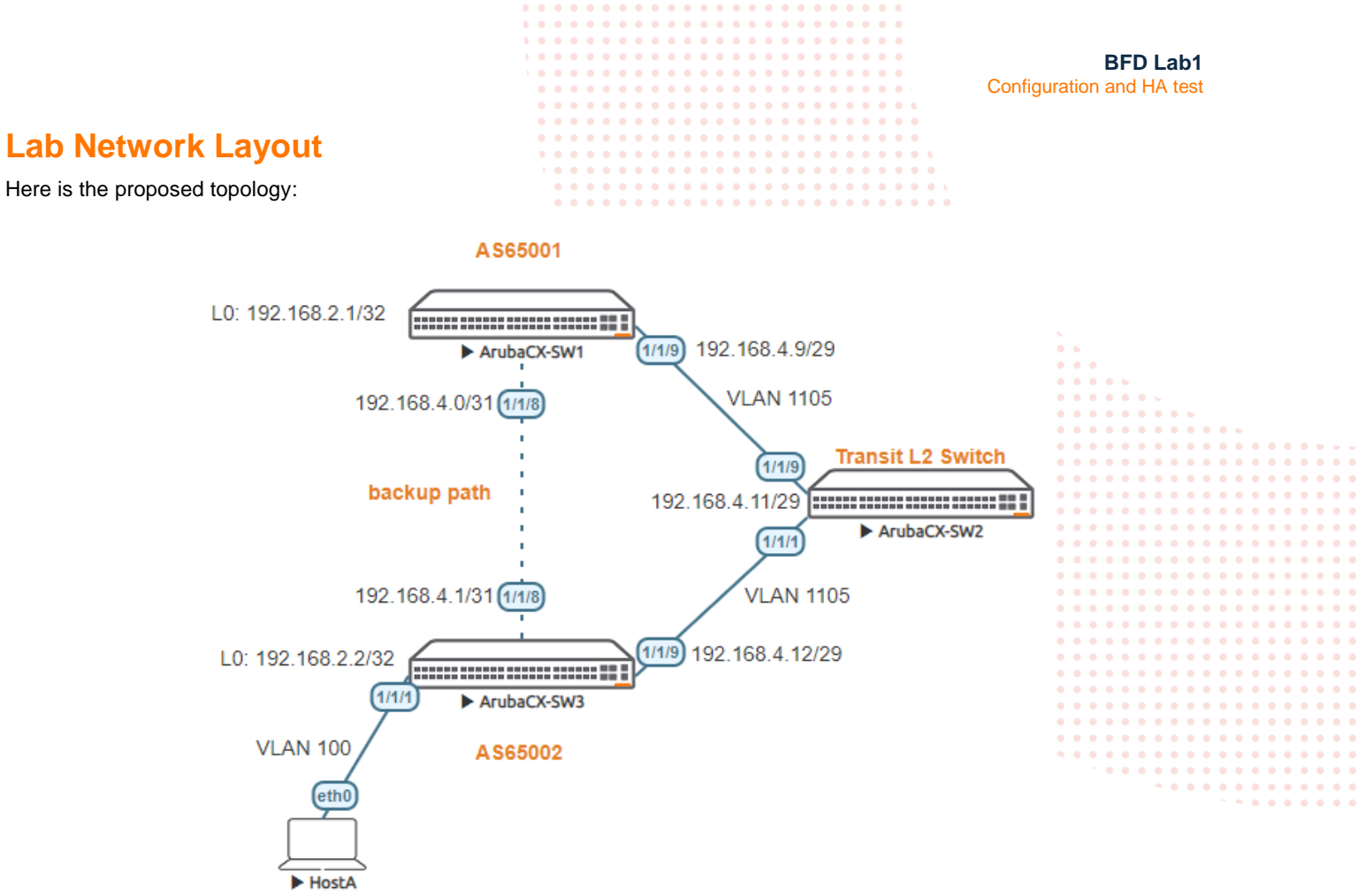

10.10.100.11/24

# Lab Tasks

# Task 1 – Lab setup

- In EVE-NG, import the .zip lab file containing the "unl" file.
   All the connections between nodes are already set-up. Appropriate numbers of CPUs (2), RAM (4096 MB) and interfaces are already allocated.
- Check the connectivity as proposed above.
- Start all the devices (3 AOS-CX switches and 1 host)
- Open each switch console and log in with user "admin".
   The switches will ask to enter a new password. This new password can be an empty password for simplicity in this lab.
- Apply (copy/paste) the baseline configuration as proposed below

| baseline configuration proposal (for initial copy/paste): |                                  |
|-----------------------------------------------------------|----------------------------------|
| SW1                                                       | SW2                              |
| hostname SW1                                              | hostname SW2                     |
| 1                                                         | !                                |
| vlan 1                                                    | vlan 1                           |
| vlan 1105                                                 | vlan 1105                        |
| description transit interco VLAN                          | description transit interco VLAN |
| interface mgmt                                            | interface mgmt                   |
| no shutdown                                               | no shutdown                      |
| ip dhcp                                                   | ip dhcp                          |
|                                                           |                                  |

#### Baseline configuration proposal (for initial copy/paste):

|                           | 0 0 0 0 0 0 0 0 0 0 0 0 0 0 0 0 0 0 0 0 |
|---------------------------|-----------------------------------------|
| interface 1/1/8           | • • • • interface 1/1/1 • • • • • • •   |
| no shutdown               | no shutdown                             |
| description link to SW3   | description to SW3                      |
| ip address 192.168.4.0/31 | • • • • • no routing • • • • • • • •    |
| interface 1/1/9           | vlan access 1105                        |
| no shutdown               | interface 1/1/9                         |
| description link to SW2   | no shutdown                             |
| no routing                | description to SW1                      |
| vlan access 1105          | no routing                              |
| interface loopback 0      | vlan access 1105                        |
| ip address 192.168.2.1/32 | interface vlan 1105                     |
| interface vlan 1105       | ip address 192,168,4,11/29              |
| ip address 192,168,4,9/29 |                                         |
| 1p ddd1000 192.100.1.9/29 |                                         |

HostA

VPCS> ip 10.10.100.11/24 10.10.100.1

#### SW3

hostname SW3 1 vlan 1,100 vlan 1105 description transit interco VLAN interface mgmt no shutdown ip dhcp interface 1/1/1 no shutdown description link to HostA no routing vlan access 100 interface 1/1/8 no shutdown description to SW1 ip address 192.168.4.1/31 interface 1/1/9 no shutdown description to SW2 no routing vlan access 1105 interface loopback 0 ip address 192.168.2.2/32 interface vlan 100 ip address 10.10.100.1/24 interface vlan 1105 ip address 192.168.4.12/29

• Verify the connectivity through LLDP neighbor information as follows:

| SWI                                                                                                    |             |     |          |  |  |  |  |  |  |  |  |
|----------------------------------------------------------------------------------------------------|-------------|-----|----------|--|--|--|--|--|--|--|--|
| SW1# show lldp neighbor-info                                                                                                  |             |     |          |  |  |  |  |  |  |  |  |
| LLDP Neighbor Information                                                                                                    |             |     |          |  |  |  |  |  |  |  |  |
|                                                                                                    |             |     |          |  |  |  |  |  |  |  |  |
| Total Neighbor Entries: 2Total Neighbor Entries Deleted: 0Total Neighbor Entries Dropped: 0Total Neighbor Entries Aged-Out: 0 |             |     |          |  |  |  |  |  |  |  |  |
| LOCAL-PORT CHASSIS-ID PORT-ID                                                                                                 | PORT-DESC   | TTL | SYS-NAME |  |  |  |  |  |  |  |  |
| 1/1/8 08:00:09:5b:7e:2d 1/1/8                                                                                                 | link to SW1 | 120 | SW3      |  |  |  |  |  |  |  |  |
| 1/1/9 08:00:09:54:97:83 1/1/9                                                                                                 | link to SW1 | 120 | SW2      |  |  |  |  |  |  |  |  |
| SW2                                                                                                    |             |     |          |  |  |  |  |  |  |  |  |
| SW2# show lldp neighbor-info                                                                                                  |             |     |          |  |  |  |  |  |  |  |  |
| LLDP Neighbor Information                                                                                                    |             |     |          |  |  |  |  |  |  |  |  |
| Total Neighbor Entries : 2                                                                                                    |             |     |          |  |  |  |  |  |  |  |  |
| Total Neighbor Entries Deleted : 0                                                                                            |             |     |          |  |  |  |  |  |  |  |  |
| Total Neighbor Entries Dropped : 0                                                                                            |             |     |          |  |  |  |  |  |  |  |  |
|                                                                                                    |             |     |          |  |  |  |  |  |  |  |  |

|                                                                                                    | 1 0 0 0 0 0 0 0 0 0 0 0 0 0 0 0 0 0 0 0                                                                                                    |             |                                            |
|----------------------------------------------------------------------------------------------------|----------------------------------------------------------------------------------------------------|-------------|--------------------------------------------|
|                                                                                                    | •       •       •       •       •       •       •       •       •       •       •       •       •       •       •       •       •       •       •       •       •       •       •       •       •       •       •       •       •       •       •       •       •       •       •       •       •       •       •       •       •       •       •       •       •       •       •       •       •       •       •       •       •       •       •       •       •       •       •       •       •       •       •       •       •       •       •       •       •       •       •       •       •       •       •       •       •       •       •       •       •       •       •       •       •       •       •       •       •       •       •       •       •       •       •       •       •       •       •       •       •       •       •       •       •       •       •       •       •       •       •       •       •       •       •       •       •       •       • | Config      | BFD Lab1<br>uration and HA test            |
| Total Neighbor Entries Aged-Out : 0                                                                                                    |                                                                                                    |             |                                            |
| LOCAL-PORT CHASSIS-ID PORT-ID                                                                                                    | PORT-DESC                                                                                                    | TTL         | SYS-NAME                                   |
| 1/1/1         08:00:09:5b:7e:2d         1/1/9           1/1/9         08:00:09:d7:5f:0f         1/1/9                                                                                                    | link to SW2<br>link to SW2                                                                                                    | 120<br>120  | SW3<br>SW1                                 |
| SW3                                                                                                    |                                                                                                    |             |                                            |
| SW3# show lldp neighbor-info                                                                                                    | · · · · · · · · · · · · · · · · · · ·                                                                                                    |             |                                            |
| LLDP Neighbor Information                                                                                                    |                                                                                                    |             | 0 0 0<br>0 0 0<br>0 0 0 0 0<br>0 0 0 0 0 0 |
| Total Neighbor Entries : 2                                                                                                    | 0 0 0 0 0 0 0 0 0 0 0 0 0 0 0 0 0 0 0                                                                                                    |             |                                            |
| Total Neighbor Entries Deleted : 2<br>Total Neighbor Entries Dropped : 0                                                                                                    |                                                                                                    |             |                                            |
| Total Neighbor Entries Aged-Out : 2                                                                                                    |                                                                                                    |             |                                            |
| LOCAL-PORT CHASSIS-ID PORT-ID                                                                                                    | PORT-DESC                                                                                                    | TTL         | SYS-NAME                                   |
| 1/1/8 08:00:09:d7:5f:0f 1/1/8                                                                                                    | link to SW3                                                                                                    | 120         | SW1                                        |
| 1/1/9 08:00:09:54:97:83 1/1/1                                                                                                    | link to SW3                                                                                                    | 120         | SW2                                        |
| Verify the IP connectivity with ping from                                                                                                    | SW1 to SW2 and SW3, from SW2 to SW1 and                                                                                                    | SW3, from S | W3 to SW1 (some                            |
| sw1                                                                                                    |                                                                                                    |             |                                            |
| <pre>108 bytes from 192.168.4.1: icmp_seq=1 108 bytes from 192.168.4.1: icmp_seq=2 108 bytes from 192.168.4.1: icmp_seq=3 108 bytes from 192.168.4.1: icmp_seq=4 108 bytes from 192.168.4.1: icmp_seq=5 192.168.4.1 ping statistics 5 packets transmitted, 5 received, 0% p rtt min/avg/max/mdev = 2.148/2.499/2.94 SW1# ping 192.168.4.11 PING 192.168.4.11 (192.168.4.11) 100(12 108 bytes from 192.168.4.11: icmp_seq=1 108 bytes from 192.168.4.11: icmp_seq=3 108 bytes from 192.168.4.11: icmp_seq=3 108 bytes from 192.168.4.11: icmp_seq=3 108 bytes from 192.168.4.11: icmp_seq=5 192.168.4.11 ping statistics 5 packets transmitted, 5 received, 0% p rtt min/avg/max/mdev = 2.092/2.583/3.26 SW1# ping 192.168.4.12 PING 192.168.4.12 (192.168.4.12) 100(12 108 bytes from 192.168.4.12: icmp_seq=3 108 bytes from 192.168.4.12: icmp_seq=4 108 bytes from 192.168.4.12: icmp_seq=4 108 bytes from 192.168.4.12: icmp_seq=3 108 bytes from 192.168.4.12: icmp_seq=4 108 bytes from 192.168.4.12: icmp_seq=3 108 bytes from 192.168.4.12: icmp_seq=4 108 bytes from 192.168.4.12: icmp_seq=5 192.168.4.12: icmp_seq=3 108 bytes from 192.168.4.12: icmp_seq=3 108 bytes from 192.168.4.12: icmp_seq=3 108 bytes from 192.168.4.12: icmp_seq=3 108 bytes from 192.168.4.12: icmp_seq=3 108 bytes from 192.168.4.12: icmp_seq=3 108 bytes from 192.168.4.12: icmp_seq=3 108 bytes from 192.168.4.12: icmp_seq=3 108 bytes from 192.168.4.12: icmp_seq=3 108 bytes from 192.168.4.12: icmp_seq=4 108 bytes from 192.168.4.12: icmp_seq=3 108 bytes from 192.168.4.12: icmp_seq=5 192.168.4.12: ping statistics </pre> | <pre>ttl=64 time=2.51 ms ttl=64 time=2.51 ms ttl=64 time=2.15 ms ttl=64 time=2.17 ms ttl=64 time=2.94 ms Dacket loss, time 4000ms 28) bytes of data ttl=64 time=3.26 ms 2 ttl=64 time=2.63 ms 3 ttl=64 time=2.40 ms 4 ttl=64 time=2.54 ms 5 ttl=64 time=2.09 ms Dacket loss, time 4003ms 20/0.383 ms 28) bytes of data ttl=64 time=4.89 ms 2 ttl=64 time=4.16 ms 3 ttl=64 time=3.95 ms 5 ttl=64 time=4.02 ms </pre>                                                                                                    |             |                                            |
| 5 packets transmitted, 5 received, 0% p<br>rtt min/avg/max/mdev = 3.946/5.066/8.15                                                                                                    | packet loss, time 4004ms<br>56/1.580 ms                                                                                                    |             |                                            |
| SW2                                                                                                    |                                                                                                    |             |                                            |
| SW2# ping 192.168.4.9<br>PING 192.168.4.9 (192.168.4.9) 100(128)<br>108 bytes from 192.168.4.9: icmp_seq=1<br>108 bytes from 192.168.4.9: icmp_seq=2<br>108 bytes from 192.168.4.9: icmp_seq=3<br>108 bytes from 192.168.4.9: icmp_seq=4<br>108 bytes from 192.168.4.9: icmp_seq=5                                                                                                    | bytes of data.<br>ttl=64 time=2.39 ms<br>ttl=64 time=2.46 ms<br>ttl=64 time=2.62 ms<br>ttl=64 time=2.15 ms<br>ttl=64 time=2.54 ms                                                                                                    |             |                                            |
|                                                                                                    |                                                                                                    |             |                                            |

BFD Lab1 Configuration and HA test --- 192.168.4.9 ping statistics ---5 packets transmitted, 5 received, 0% packet loss, time 4006ms rtt min/avg/max/mdev = 2.146/2.430/2.621/0.162 ms SW2# ping 192.168.4.12 PING 192.168.4.12 (192.168.4.12) 100(128) bytes of data. 108 bytes from 192.168.4.12: icmp\_seq=1 ttl=64 time=2.24 ms 108 bytes from 192.168.4.12: icmp seq=2 ttl=64 time=2.50 ms 108 bytes from 192.168.4.12: icmp seq=3 ttl=64 time=2.38 ms 108 bytes from 192.168.4.12: icmp seq=4 ttl=64 time=1.85 ms 108 bytes from 192.168.4.12: icmp\_seq=5 ttl=64 time=2.92 ms --- 192.168.4.12 ping statistics ---5 packets transmitted, 5 received, 0% packet loss, time 4004ms rtt min/avg/max/mdev = 1.853/2.376/2.922/0.347 ms SW3 SW3# ping 192.168.4.0 PING 192.168.4.0 (192.168.4.0) 100(128) bytes of data. 108 bytes from 192.168.4.0: icmp seq=1 ttl=64 time=2.17 ms 108 bytes from 192.168.4.0: icmp\_seq=2 ttl=64 time=2.37 ms 108 bytes from 192.168.4.0: icmp seq=3 ttl=64 time=2.10 ms 108 bytes from 192.168.4.0: icmp\_seq=4 ttl=64 time=2.24 ms 108 bytes from 192.168.4.0: icmp seq=5 ttl=64 time=2.62 ms --- 192.168.4.0 ping statistics ---5 packets transmitted, 5 received, 0% packet loss, time 4004ms rtt min/avg/max/mdev = 2.098/2.299/2.622/0.184 ms SW3# ping 192.168.4.9 PING 192.168.4.9 (192.168.4.9) 100(128) bytes of data. 108 bytes from 192.168.4.9: icmp seq=1 ttl=64 time=3.61 ms 108 bytes from 192.168.4.9: icmp seq=2 ttl=64 time=2.94 ms 108 bytes from 192.168.4.9: icmp\_seq=3 ttl=64 time=3.45 ms 108 bytes from 192.168.4.9: icmp\_seq=4 ttl=64 time=3.93 ms 108 bytes from 192.168.4.9: icmp\_seq=5 ttl=64 time=3.98 ms --- 192.168.4.9 ping statistics ---5 packets transmitted, 5 received, 0% packet loss, time 4003ms rtt min/avg/max/mdev = 2.937/3.579/3.980/0.377 ms Verify the IP connectivity between HostA and SW3 L0: ٠ HostA

84 bytes from 192.168.2.2 icmp\_seq=1 ttl=64 time=1.504 ms 84 bytes from 192.168.2.2 icmp\_seq=2 ttl=64 time=1.149 ms 84 bytes from 192.168.2.2 icmp\_seq=3 ttl=64 time=1.338 ms 84 bytes from 192.168.2.2 icmp\_seq=4 ttl=64 time=1.511 ms 84 bytes from 192.168.2.2 icmp\_seq=5 ttl=64 time=1.500 ms

# Task 2 – Configure BGP routing

The objective of this task is to allow IP connectivity between HostA subnet and SW1 Loopback0. For this purpose, eBGP is used between SW1 and SW3. As there are 2 data paths, BGP weight will be used as selection criteria between the backup path (direct L3 link) and the main path which is through the intermediate L2 switch. Default VRF is used in this lab.

Step #1: Configure BGP

VPCS> ping 192.168.2.2

SW1 runs BGP Autonomous-System 65001, and Loopback0 is redistributed in BGP.

**SW2** runs BGP Autonomous-System 65002, Loopback0 is redistributed in BGP as well as connected subnets that are redistributed based on ip prefix-list match.

|                                                                                                    | <br>0 0 0 0 0 0 0 0 0 0 0 0 0 0 0 0 0 0 0 0                                                                                                     |
|----------------------------------------------------------------------------------------------------|----------------------------------------------------------------------------------------------------|
| SW1(config)#                                                                                                    | SW3(config)#                                                                                                    |
| <pre>router bgp 65001<br/>bgp router-id 192.168.2.1<br/>bgp fast-external-fallover<br/>neighbor 192.168.4.1 remote-as 65002<br/>neighbor 192.168.4.1 weight 200<br/>neighbor 192.168.4.12 remote-as 65002<br/>neighbor 192.168.4.12 weight 300<br/>neighbor 192.168.4.12 timers 10 30<br/>address-family ipv4 unicast<br/>neighbor 192.168.4.1 activate<br/>neighbor 192.168.4.1 activate<br/>redistribute local loopback<br/>exit-address-family</pre> | <pre>ip prefix-list endpoint seq 10 permit 10.0.0.0/8 le 32 ! route-map connected-bgp permit seq 10     match ip address prefix-list endpoint ! router bgp 65002     bgp router-id 192.168.2.2     bgp fast-external-fallover     neighbor 192.168.4.0 remote-as 65001     neighbor 192.168.4.9 remote-as 65001     neighbor 192.168.4.9 weight 300     neighbor 192.168.4.9 timers 10 30     address-family ipv4 unicast         neighbor 192.168.4.9 activate         redistribute local loopback         redistribute connected route-map connected- bgp     exit-address-family</pre> |

<u>Note</u>: the BGP timers for BGP sessions over the L2 intermediate node has been reduced here for minimizing recovery time during the lab. In production, default BGP timer values can be used as BFD would be used to protect session over intermediate L2 node.

## Step #2: Verify BGP sessions

| SW1                                                                                                    |                                                                                                    |                                                                                                    |
|----------------------------------------------------------------------------------------------------|----------------------------------------------------------------------------------------------------|----------------------------------------------------------------------------------------------------|
| SW1# show bgp ipv4 unic<br>VRF : default<br>GP Summary                                                                                                    | ast summary                                                                                                    |                                                                                                    |
| Local AS<br>Peers<br>Cfg. Hold Time<br>Confederation Id                                                                                                    | : 65001 BGP R<br>: 2 Log N<br>: 180 Cfg.<br>: 0                                                                                                    | Couter Identifier : 192.168.2.1<br>Weighbor Changes : No<br>Keep Alive : 60                                                                                                    |
| Neighbor Remote<br>192.168.4.1 65002<br>192.168.4.12 65002                                                                                                    | -AS MsgRcvd MsgSent<br>74 74<br>74 76                                                                                                    | Up/Down Time State AdminStatus<br>O0h:10m:03s Established Up<br>O0h:10m:03s Established Up                                                                                                    |
| SW1# show bgp ipv4 unic<br>Codes: ^ Inherited from                                                                                                    | ast neighbors 192.168<br>peer-group                                                                                                    | 2.4.12                                                                                                    |
| <pre>VRF : default BGP Neighbor 192.168.4.     Description     Peer-group</pre>                                                                                                    | 12 (External)<br>:<br>:                                                                                                    |                                                                                                    |
| Remote Router Id<br>Remote AS<br>Remote Port<br>State<br>Conn. Established<br>Passive<br>Cfg. Hold Time<br>Neg. Hold Time<br>Up/Down Time<br>Local-AS Prepend<br><b>BFD</b><br>Password<br>Last Err Sent<br>Last SubErr Sent<br>Last Err Royd | : 192.168.2.2<br>: 65002<br>: 179<br>: Established<br>: 1<br>: No<br>: 30<br>: 00h:08m:08s<br>: No<br>: Disabled<br>:<br>: No Error<br>: No Error<br>: No Error | Local Router Id : 192.168.2.1<br>Local AS : 65001<br>Local Port : 44486<br>Admin Status : Up<br>Conn. Dropped : 0<br>Update-Source :<br>Cfg. Keep Alive : 10<br>Neg. Keep Alive : 10<br>Connect-Retry Time : 120<br>Alt. Local-AS : 0 |
|                                                                                                    | -                                                                                                    |                                                                                                    |

|                              |               |        |                   |      |       |       |     | :   |       |       |       |       | В          | FD   | Lab   | <b>)1</b> |     |     |     |   |
|------------------------------|---------------|--------|-------------------|------|-------|-------|-----|-----|-------|-------|-------|-------|------------|------|-------|-----------|-----|-----|-----|---|
|                              |               |        |                   | • •  |       |       | • • | •   |       | C     | onfig | urati | on ar      | nd H | A te  | st        |     |     |     |   |
|                              |               |        |                   | • •  | • • • | • • • | • • | • • |       |       |       |       |            |      |       |           |     |     |     |   |
| Table California David       | N             |        |                   | • •  |       |       | • • | • • |       |       |       |       |            |      |       |           |     |     |     |   |
| Last Suberr RCVd             | : NO Error    |        |                   |      |       |       |     |     |       |       |       |       |            |      |       |           |     |     |     |   |
|                              |               |        |                   |      |       |       | • • | • • | •     |       |       |       |            |      |       |           |     |     |     |   |
| Graceful-Restart             | : Enabled     |        | Gr. Restart Time  | • •  | 120   |       | • • | • • | • •   |       |       |       |            |      |       |           |     |     |     |   |
| Gr. Stalepath Time           | : 300         |        | Remove Private-AS | •••1 | No    | • • • | • • | • • | • •   |       |       |       |            |      |       |           |     |     |     |   |
| TTL                          | : 1           |        | Local Cluster-ID  |      |       |       | ::  | ••• | •••   |       |       |       |            |      |       |           |     |     |     |   |
| Weight                       | : 300         |        | Fall-over         | : 1  | No    |       |     | • • |       |       |       |       |            |      |       |           |     |     |     |   |
| Confederation-Peers          | : No          |        |                   | • •  |       |       | • • | • • | • •   |       |       |       |            |      |       |           |     |     |     |   |
|                              |               |        |                   | • •  | • • • | • • • | • • | • • | • •   | • • • |       |       |            |      |       |           |     |     |     |   |
| Message statistics           | Sent          | Rcvd   |                   | •••  | •••   | •••   | ••• | ••• | •••   | •••   | •     |       |            |      |       |           |     |     |     |   |
|                              |               |        |                   |      |       |       |     |     |       |       |       |       |            |      |       |           |     |     |     |   |
| Open                         | 1             | 1      |                   | • •  |       |       | • • | • • | • •   |       |       |       |            |      |       |           |     |     |     |   |
| Notification                 | 0             | 0      |                   | • •  | • • • | • • • | • • | • • | • •   |       | • • • | • • • | •          |      |       |           |     |     |     |   |
| Undates                      | 5             | о<br>Д | ` • • • • • • •   | •••  | •••   | •••   | ••• | ••• | • •   | •••   | • • • | •••   | •••        | •    |       |           |     |     |     |   |
| Keepaliyes                   | 58            | 55     |                   |      |       |       |     |     |       |       |       |       |            |      | •••   |           |     |     |     |   |
| Reeparives                   | 50            | 55     |                   |      |       |       | • • | • • | • •   |       |       |       | • •        | • •  |       | • •       | • • |     |     |   |
| Route Reffesh                | 0             | 60     |                   | • •  |       |       | • • | • • | • •   |       | • • • |       | • •        | • •  | • •   | • •       | • • | • • | • • |   |
| TOTAL                        | 64            | 60     | • • • •           | •••  | • • • | •••   | ••• | ••  | • • • | • • • | • • • |       | • •        | •••  | • • • | •••       | • • | ••• | ••• |   |
|                              |               |        |                   |      |       |       |     |     |       |       |       |       |            |      |       |           |     |     |     |   |
| Capability                   |               | Adv    | ertised Receiv    | ed   |       |       | • • | • • |       |       |       |       |            | • •  |       | • •       | • • | • • |     |   |
|                              |               |        |                   |      | •••   |       | • • | • • | • •   |       | • • • |       | • •        | • •  | • •   | ••        | • • | • • | • • | • |
| Route Refresh                |               | Yes    | Yes               | •••  | • • • | •••   | ••• | ••  | • •   | •••   | • • • | •••   | • •        | •••  | • •   | •••       | ••• | ••• | ••• | • |
| Graceful Restart             |               | Yes    | Yes               |      |       |       |     |     |       |       |       |       |            |      |       |           |     |     |     |   |
| Add-Path                     |               | No     | No                |      | •     |       | • • | • • |       |       |       |       | • •        | • •  |       | • •       | • • | • • | • • | • |
| Four Octet ASN               |               | Yes    | Yes               |      | -     | • • • | • • | • • | • •   |       | • • • | • • • | • •        | • •  | • •   | ••        | • • | • • | • • | • |
| Address family IPv4          | Unicast       | Yes    | Yes               |      |       |       | ••• | ••• | • • • | • • • | • • • | •••   | ••         | •••  | • • • | •••       | ••• | ••• | ••• | • |
| Address family IPv6          | Unicast       | No     | No                |      |       |       | ••• |     |       |       |       |       |            |      |       |           |     |     |     |   |
| Address family L2VP          | N EVPN        | No     | No                |      |       |       |     | •   |       |       |       |       | • •        | • •  |       | • •       | • • | • • |     | • |
| _                            |               |        |                   |      |       |       |     |     | • •   |       | • • • | • • • | • •        | • •  | • •   | ••        | • • | • • | • • | • |
| Address Familv : IP          | v4 Unicast    |        |                   |      |       |       |     |     |       |       | • • • | •••   | ••         | •••  | •••   | •••       | ••• | ••• | ••• |   |
|                              |               |        |                   |      |       |       |     |     |       |       |       |       |            |      |       |           |     |     |     |   |
|                              |               |        |                   |      |       |       |     |     |       |       |       |       | • •        | • •  |       | • •       | • • |     |     |   |
| Rt Reflect Client            | • No          |        | Send Community    |      |       |       |     |     |       |       |       |       | <b>*</b> • | • •  | • •   | • •       | • • | • • | • • | • |
| Allow-AS in                  | • 0           |        | Advt Interval     | :    | 30    |       |     |     |       |       |       |       |            |      | •     | ••        | • • | ••• | ••• | • |
| AIIOW-AS III<br>Mare Draffin | . 0           |        | Advt. Interval    | •    | 50    |       |     |     |       |       |       |       |            |      |       |           |     |     | ••• |   |
| Max. Prelix                  | : 64000       |        | Solt Reconlig in  | :    |       |       |     |     |       |       |       |       |            |      |       |           |     |     |     |   |
| Nexthop-Self                 | :             |        | Default-Originate | :    |       |       |     |     |       |       |       |       |            |      |       |           |     |     |     |   |
| Cig. Add-Path                | :             |        |                   |      |       |       |     |     |       |       |       |       |            |      |       |           |     |     |     |   |
| Neg. Add-Path                | : Disable     |        |                   |      |       |       |     |     |       |       |       |       |            |      |       |           |     |     |     |   |
|                              |               |        |                   |      |       |       |     |     |       |       |       |       |            |      |       |           |     |     |     |   |
| Routemap In                  | :             |        |                   |      |       |       |     |     |       |       |       |       |            |      |       |           |     |     |     |   |
| Routemap Out                 | :             |        |                   |      |       |       |     |     |       |       |       |       |            |      |       |           |     |     |     |   |
| ORF type                     | : Prefix-list |        |                   |      |       |       |     |     |       |       |       |       |            |      |       |           |     |     |     |   |
| ORF capability               | :             |        |                   |      |       |       |     |     |       |       |       |       |            |      |       |           |     |     |     |   |
|                              |               |        |                   |      |       |       |     |     |       |       |       |       |            |      |       |           |     |     |     |   |

The BGP timer values displayed in the summary are the values for the global BGP timers (default 60s/180s).

Note: BFD is not yet enabled at this stage of the lab.

| SW3                                  |                                        |
|--------------------------------------|----------------------------------------|
| SW3# show bgp ipv4 unicast summary   |                                        |
| VRF : default                        |                                        |
| BGP Summary                          |                                        |
| Local AS : 65002                     | BGP Router Identifier : 192.168.2.2    |
| Peers : 2                            | Log Neighbor Changes : No              |
| Cfg. Hold Time : 180                 | Cfg. Keep Alive : 60                   |
| Confederation Id : 0                 |                                        |
| Malakara Danaka 20 Marpada M         |                                        |
| Neighbor Remote-AS MsgRcva Ms        | sgSent Up/Down Time State Administatus |
| 192.168.4.9 65001 81                 | 78 00h:10m:37s Established Up          |
|                                      |                                        |
|                                      |                                        |
|                                      |                                        |
| SW3# show bgp ipv4 unicast neighbors | 192.168.4.9                            |
| codes: innericed from peer-group     |                                        |
| VRF : default                        |                                        |
|                                      |                                        |
| BGP Neighbor 192.168.4.9 (External)  |                                        |
| Description :                        |                                        |
|                                      |                                        |

|                     |               |      |                  |         |                           | Configuration and HA test |           |
|---------------------|---------------|------|------------------|---------|---------------------------|---------------------------|-----------|
|                     |               |      |                  |         | • • • • • • • • •         | 5                         |           |
| D                   |               |      |                  | • • • • | • • • • • • • • • • •     |                           |           |
| Peer-group          | :             |      |                  | ••••    |                           |                           |           |
|                     |               |      |                  |         |                           |                           |           |
| Remote Router Id    | : 192.168.2.1 |      | Local Router Id  | 1       | 192.168.2.2               |                           |           |
| Remote AS           | : 65001       |      | Local AS • • • • | ••••    | •65002••••••              |                           |           |
| Remote Port         | : 44486       |      | Local Port       | ••••    | 179                       |                           |           |
| State               | : Established |      | Admin Status     |         | αU                        |                           |           |
| Conn Established    | • 1           |      | Conn Dropped     |         | 0                         |                           |           |
| Deceive             | • 1           |      | Undate Course    |         |                           | • • .                     |           |
| Passive             | : NO          |      | opuale-source    |         | • • • • • • • • • • • • • | • • • x                   |           |
| Cig. Hold Time      | : 30          |      | Cig. Keep Alive  | ••••    | 10                        | • • • • <                 |           |
| Neg. Hold Time      | : 30          |      | Neg. Keep Alive  | •••     | 10                        | • • • • • .               |           |
| Up/Down Time        | : 00h:11m:07s |      | Connect-Retry T  | lime :  | 120                       | • • • • • • •             |           |
| Local-AS Prepend    | : No          |      | Alt. Local-AS    |         | 0                         |                           |           |
| BFD                 | : Disabled    |      |                  |         |                           |                           |           |
| Password            | •             |      |                  |         |                           |                           |           |
| 14550014            | •             |      |                  |         |                           |                           |           |
|                     |               |      | • • •            |         | • • • • • • • • • • • • • |                           |           |
| Last Err Sent       | : No Error    |      | • •              | • • • • |                           |                           |           |
| Last SubErr Sent    | : No Error    |      |                  |         |                           |                           |           |
| Last Err Rcvd       | : No Error    |      |                  |         |                           |                           |           |
| Last SubErr Rcvd    | : No Error    |      |                  |         |                           |                           |           |
|                     |               |      |                  |         |                           |                           |           |
| Graceful-Postart    | • Enabled     |      | Gr Rostart Tim   |         | 120                       |                           |           |
| Gracerur Restart    | . 200         |      | Demons Deduction |         | 120                       |                           | • • • • • |
| Gr. Starepath Time  | : 500         |      | Remove Private-  | -A5 :   |                           |                           | • • • • • |
| TTL                 | : 1           |      | Local Cluster-1  | LD :    |                           |                           | • • • • • |
| Weight              | : 300         |      | Fall-over        | :       | No                        |                           |           |
| Confederation-Peers | : No          |      |                  |         |                           |                           |           |
|                     |               |      |                  |         |                           |                           |           |
| Message statistics  | Sent          | Rcvd |                  |         |                           |                           |           |
|                     |               |      |                  |         | 2 <b>•</b>                |                           |           |
| 0                   | 1             | 1    |                  |         |                           |                           | • • • • • |
| Open                | 1             | 1    |                  |         |                           |                           | • • • • • |
| Notification        | 0             | 0    |                  |         |                           |                           |           |
| Updates             | 4             | 5    |                  |         |                           |                           |           |
| Keepalives          | 76            | 78   |                  |         |                           |                           |           |
| Route Refresh       | 0             | 0    |                  |         |                           |                           |           |
| Total               | 81            | 84   |                  |         |                           |                           |           |
| IOCAL               | 01            | 0 -  |                  |         |                           |                           |           |
|                     |               | 7.1. | anti-            |         |                           |                           |           |
| Capability          |               | Adv  | ertised Rec      | ceivea  | 1                         |                           |           |
|                     |               |      |                  |         |                           |                           |           |
| Route Refresh       |               | Yes  | Yes              | 3       |                           |                           |           |
| Graceful Restart    |               | Yes  | Yes              | 5       |                           |                           |           |
| Add-Path            |               | No   | No               |         |                           |                           |           |
| Four Octet ASN      |               | Yes  | Yes              | 5       |                           |                           |           |
| Address family TPv4 | Unicast       | Ves  | Ves              | 2       |                           |                           |           |
| Address family IIV4 | Unicast       | 1CS  | 163              | >       |                           |                           |           |
| Address lamily IPV6 | UNICASL       | NO   | NO               |         |                           |                           |           |
| Address family L2VP | N EVPN        | No   | No               |         |                           |                           |           |
|                     |               |      |                  |         |                           |                           |           |
| Address Family : IP | v4 Unicast    |      |                  |         |                           |                           |           |
|                     |               |      |                  |         |                           |                           |           |
|                     |               |      |                  |         |                           |                           |           |
| Rt Reflect Client   | • No          |      | Send Community   | , .     |                           |                           |           |
| Allow-As in         | • 0           |      | Adut Intornal    |         | 30                        |                           |           |
| ATTOM-AD TH         |               |      | Auvi, Incerval   | - :<br> | 50                        |                           |           |
| Max. Prefix         | : 64000       |      | Soft Reconfig    | ⊥n :    |                           |                           |           |
| Nexthop-Self        | :             |      | Default-Origin   | nate :  |                           |                           |           |
| Cfg. Add-Path       | :             |      |                  |         |                           |                           |           |
| Neg. Add-Path       | : Disable     |      |                  |         |                           |                           |           |
|                     |               |      |                  |         |                           |                           |           |
| Pouteman In         |               |      |                  |         |                           |                           |           |
| Routemap III        | :             |      |                  |         |                           |                           |           |
| Koutemap Out        | ·             |      |                  |         |                           |                           |           |
| ORF type            | : Prefix-list |      |                  |         |                           |                           |           |
| ORF capability      | :             |      |                  |         |                           |                           |           |
|                     |               |      |                  |         |                           |                           |           |

## Step #3: Verify BGP routes and ip routing table

L0 of SW1 (192.168.2.1) should be learnt in SW3 behind two eBGP peers and only the route through SW2 should be preferred.

**BFD Lab1** 

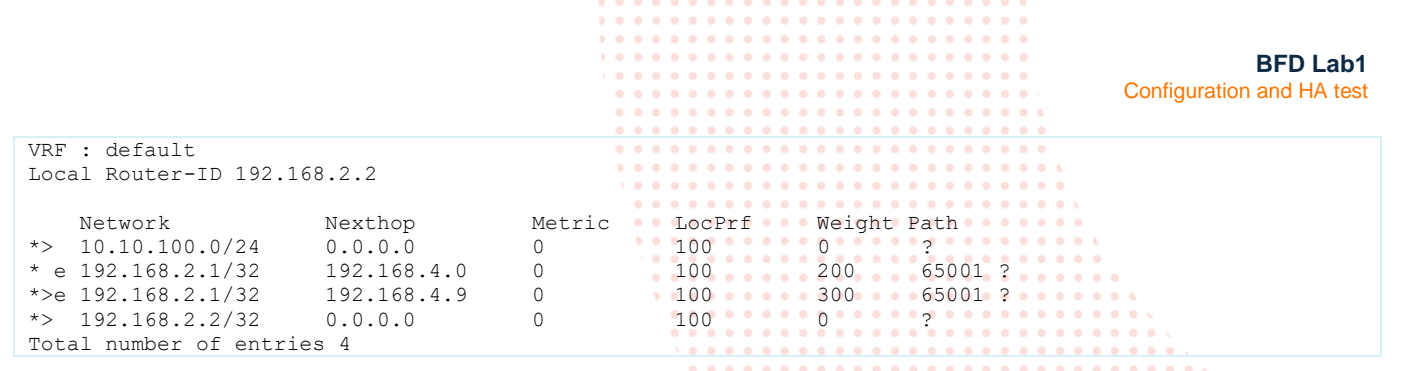

Due to the higher weight of the BGP route learnt from the IP address of the peer circuit attached to the intermediate L2 switch, the path through this intermediate L2 switch is preferred in the routing table:

| SW3                                                |                       |                        |                   |                   |           |                         |                 |  |  |  |  |
|----------------------------------------------------|-----------------------|------------------------|-------------------|-------------------|-----------|-------------------------|-----------------|--|--|--|--|
| SW3# show ip n                                     | route                 |                        |                   |                   |           |                         |                 |  |  |  |  |
|                                                    |                       |                        |                   |                   |           | • • • • • • • • • •     |                 |  |  |  |  |
| Displaying ipv                                     | 74 routes selected fo | r forwarding           | · • • • • • •     |                   |           |                         |                 |  |  |  |  |
| 1 1 7 1                                            |                       | 2                      |                   | · • • • • • • • • |           | <b></b> .               |                 |  |  |  |  |
| Origin Codes: C - connected, S - static, L - local |                       |                        |                   |                   |           |                         |                 |  |  |  |  |
| Dirigin codes. C connected, 5 - Static, 1 - IOCal  |                       |                        |                   |                   |           |                         |                 |  |  |  |  |
| Turne Codea.                                       | E Eutornal DCD I      | - USFF<br>Internal DCD |                   |                   |           | • • • • • • • • • •     |                 |  |  |  |  |
| Type codes:                                        | E - Excernar bor, i   | - Incernal BGP,        | V - VPN, EV - EVP |                   |           |                         |                 |  |  |  |  |
|                                                    | IA - OSPF internal a  | rea, EI - OSPF         | external type 1   | • • • • • • •     |           | <b></b> .               | · · · · · · · · |  |  |  |  |
|                                                    | E2 - OSPF external t  | ype 2                  |                   |                   |           |                         |                 |  |  |  |  |
|                                                    |                       |                        |                   |                   |           |                         |                 |  |  |  |  |
| VRF: default                                       |                       |                        |                   | • •               |           |                         |                 |  |  |  |  |
|                                                    |                       |                        |                   | •                 |           |                         |                 |  |  |  |  |
| Prefix                                             | Nexthop               | Interface              | VRF(eqress)       | Origin/           | Distance/ | Age                     | · · · · · · · · |  |  |  |  |
|                                                    | -                     |                        |                   | Tvpe              | Metric    | • • • • • • • • • • • • |                 |  |  |  |  |
|                                                    |                       |                        |                   |                   |           |                         |                 |  |  |  |  |
| 10 10 100 0/24                                     | 4 —                   | vlan100                | _                 | C                 | [0/0]     | <u>.</u>                |                 |  |  |  |  |
| 10 10 100 1/32                                     | 2 _                   | vlan100                | _                 | T.                | [0/0]     | _ ` • • • • • • •       |                 |  |  |  |  |
| 10.10.100.1/32                                     |                       | vlan100                | _                 |                   | [20/0]    | 01d.03h.52m             |                 |  |  |  |  |
| 102 169 2 2/20                                     | 1 192.100.4.9         | leephagk0              |                   | D/E               |           | 010.0511.521            |                 |  |  |  |  |
| 192.108.2.2/32                                     | -                     | 100pback0              | -                 | L                 | [0/0]     | -                       |                 |  |  |  |  |
| 192.168.4.0/31                                     | L —                   | 1/1/8                  | -                 | C                 | [0/0]     | -                       |                 |  |  |  |  |
| 192.168.4.1/32                                     | 2 –                   | 1/1/8                  | -                 | L                 | [0/0]     | -                       |                 |  |  |  |  |
| 192.168.4.8/29                                     | ) –                   | vlan1105               | -                 | С                 | [0/0]     | -                       |                 |  |  |  |  |
| 192.168.4.12/3                                     | 32 -                  | vlan1105               | -                 | L                 | [0/0]     | -                       |                 |  |  |  |  |
|                                                    |                       |                        |                   |                   |           |                         |                 |  |  |  |  |

Total Route Count : 8

Similarly, on SW1, the HostA subnet is preferred through the path of the intermediate L2 switch.

```
SW1
SW1# show bgp ipv4 unicast
Status codes: s suppressed, d damped, h history, * valid, > best, = multipath,
             i internal, e external S Stale, R Removed, a additional-paths
Origin codes: i - IGP, e - EGP, ? - incomplete
VRF : default
Local Router-ID 192.168.2.1
   Network
                      Nexthop
                                      Metric
                                                 LocPrf
                                                            Weight Path
* e 10.10.100.0/24
                      192.168.4.1
                                    0
                                                            200
                                                 100
                                                                    65002 ?
*>e 10.10.100.0/24
                      192.168.4.12
                                      0
                                                 100
                                                            300
                                                                    65002 ?
*> 192.168.2.1/32
                      0.0.0.0
                                      0
                                                 100
                                                            0
                                                                    ?
* e 192.168.2.2/32
                      192.168.4.1
                                                            200
                                                                    65002 ?
                                      0
                                                 100
*>e 192.168.2.2/32
                    192.168.4.12
                                      0
                                                 100
                                                            300
                                                                    65002 ?
Total number of entries 5
SW1# show ip route
Displaying ipv4 routes selected for forwarding
Origin Codes: C - connected, S - static, L - local
             R - RIP, B - BGP, O - OSPF
Type Codes:
             E - External BGP, I - Internal BGP, V - VPN, EV - EVPN
             IA - OSPF internal area, E1 - OSPF external type 1
             E2 - OSPF external type 2
VRF: default
```

|                     |              | •         |                                            |                                                                                                    | •                                                                                                    |             |
|---------------------|--------------|-----------|--------------------------------------------|----------------------------------------------------------------------------------------------------|----------------------------------------------------------------------------------------------------|-------------|
| Prefix              | Nexthop      | Interface | VRF(egress)                                | Origin/<br>Type                                                                                                    | Distance/<br>Metric                                                                                                    | Age         |
| 10.10.100.0/24      | 192.168.4.12 | vlan1105  |                                            | B/E                                                                                                    | [20/0]                                                                                                    | 01d:03h:56m |
| 192.168.2.1/32      | -            | loopback0 | • • • <u>-</u> • • • • • • • • • • • •     | Ľ                                                                                                    | [0/0]                                                                                                    | -           |
| 192.168.2.2/32      | 192.168.4.12 | vlan1105  | -                                          | B/E                                                                                                    | [20/0]                                                                                                    | 01d:03h:56m |
| 192.168.4.0/31      | -            | 1/1/8     | · · · <del>·</del> · · · · · · · · · · · · | • C • • • • •                                                                                                    | • [0/0]•                                                                                                    | -           |
| 192.168.4.0/32      | -            | 1/1/8     | • <u>•</u> • • • • • • • • • • • •         | L                                                                                                    | [0/0]                                                                                                    | -           |
| 192.168.4.8/29      | -            | vlan1105  | \ <del>-</del>                             | С                                                                                                    | [0/0]                                                                                                    | -           |
| 192.168.4.9/32      | -            | vlan1105  |                                            | • L• • • • • •                                                                                                    | • [0/0]••••                                                                                                    | -           |
| Total Route Count : | 7            |           | 0 0 0 0 0 0 0 0 0 0 0 0 0 0 0 0 0 0 0      | •       •       •       •       •       •       •       •       •       •       •       •       •       •       •       •       •       •       •       •       •       •       •       •       •       •       •       •       •       •       •       •       •       •       •       •       •       •       •       •       •       •       •       •       •       •       •       •       •       •       •       •       •       •       •       •       •       •       •       •       •       •       •       •       •       •       •       •       •       •       •       •       •       •       •       •       •       •       •       •       •       •       •       •       •       •       •       •       •       •       •       •       •       •       •       •       •       •       •       •       •       •       •       •       •       •       •       •       •       •       •       •       •       •       •       •       •       •       • | 0       0       0       0       0       0       0       0       0       0       0       0       0       0       0       0       0       0       0       0       0       0       0       0       0       0       0       0       0       0       0       0       0       0       0       0       0       0       0       0       0       0       0       0       0       0       0       0       0       0       0       0       0       0       0       0       0       0       0       0       0       0       0       0       0       0       0       0       0       0       0       0       0       0       0       0       0       0       0       0       0       0       0       0       0       0       0       0       0       0       0       0       0       0       0       0       0       0       0       0       0       0       0       0       0       0       0       0       0       0       0       0       0       0       0       0       0       0       0 | )           |
|                     |              |           |                                            |                                                                                                    | • • • • • • • • • •                                                                                                    |             |
|                     |              |           |                                            |                                                                                                    | •••••                                                                                                    |             |

#### Step #4: Verify IP connectivity between HostA and SW1 Loopback0.

```
HostA
VPCS> ping 192.168.2.1
84 bytes from 192.168.2.1 icmp_seq=1 ttl=63 time=4.226 ms
84 bytes from 192.168.2.1 icmp_seq=2 ttl=63 time=4.424 ms
84 bytes from 192.168.2.1 icmp_seq=3 ttl=63 time=4.474 ms
84 bytes from 192.168.2.1 icmp_seq=4 ttl=63 time=3.991 ms
84 bytes from 192.168.2.1 icmp_seq=5 ttl=63 time=3.756 ms
```

## Task 3 – Test resiliency without BFD

Let's perform a link failure of the main path, and check how long the traffic is interrupted before the backup path is established.

Step #1: Start pings from HostA to SW1 L0 until interrupted

```
HostA

VPCS> ping 192.168.2.1 -t

84 bytes from 192.168.2.1 icmp_seq=1 ttl=63 time=4.365 ms

84 bytes from 192.168.2.1 icmp_seq=2 ttl=63 time=4.259 ms

84 bytes from 192.168.2.1 icmp_seq=3 ttl=63 time=3.565 ms

84 bytes from 192.168.2.1 icmp_seq=4 ttl=63 time=4.276 ms

84 bytes from 192.168.2.1 icmp_seq=5 ttl=63 time=3.852 ms

84 bytes from 192.168.2.1 icmp_seq=7 ttl=63 time=3.852 ms

84 bytes from 192.168.2.1 icmp_seq=7 ttl=63 time=3.831 ms
```

Step #2: Modify VLAN ID on interface 1/1/9 of SW2 and check traffic interruption

| SW2(config)#                                                  |  |
|---------------------------------------------------------------|--|
| SW2(config)# interface 1/1/9<br>SW2(config-if)# vlan access 1 |  |
|                                                               |  |

<u>Note</u>: It can be a real scenario where the VLAN-ID on intermediate L2 switch is changed by mistake. There is no physical link transition and such event cannot be immediately detected by BGP without BFD.

Immediately after this change, you should see ICMP failures:

```
HostA

84 bytes from 192.168.2.1 icmp_seq=7 ttl=63 time=3.831 ms

84 bytes from 192.168.2.1 icmp_seq=8 ttl=63 time=5.068 ms

84 bytes from 192.168.2.1 icmp_seq=9 ttl=63 time=3.746 ms

84 bytes from 192.168.2.1 icmp_seq=10 ttl=63 time=4.111 ms

192.168.2.1 icmp_seq=11 timeout

192.168.2.1 icmp_seq=12 timeout

192.168.2.1 icmp_seq=13 timeout

192.168.2.1 icmp_seq=14 timeout
```

|                                                           |                 |         | • • •  | • • • • |         | •     |       |       |       |        |       |      |       |       |           |  |
|-----------------------------------------------------------|-----------------|---------|--------|---------|---------|-------|-------|-------|-------|--------|-------|------|-------|-------|-----------|--|
|                                                           |                 | • • • • | • • •  | • • • • |         | •     |       |       |       |        |       |      |       |       |           |  |
|                                                           | ) <b></b>       | ••••    | •••    | ••••    |         |       |       |       |       |        | B     | FD L | .ab1  |       |           |  |
|                                                           |                 |         |        |         |         |       |       | Co    | nfiau | iratio | n an  | d HA | test  | :     |           |  |
|                                                           |                 |         |        |         |         |       |       | •••   |       |        |       |      |       |       |           |  |
|                                                           |                 |         |        |         |         |       |       |       |       |        |       |      |       |       |           |  |
| 192.168.2.1 icmp seq=15 timeout                           |                 |         | • • •  | • • • • |         | • • • |       |       |       |        |       |      |       |       |           |  |
| 192.168.2.1 icmp seg=16 timeout                           |                 | • • • • | • • •  | • • • • |         | • • • | 4     |       |       |        |       |      |       |       |           |  |
| 192.168.2.1 icmp seg=17 timeout                           |                 |         |        | ••••    |         |       |       |       |       |        |       |      |       |       |           |  |
| 192 168 2 1 icmp seg=18 timeout                           |                 |         |        |         |         |       | •••   |       |       |        |       |      |       |       |           |  |
| 102 168 2 1 icmp seg=10 timeout                           |                 |         |        |         |         |       |       |       |       |        |       |      |       |       |           |  |
| 102.168.2.1 icmp_seq=10 timeout                           |                 |         | • • •  |         |         | • • • | • • • |       |       |        |       |      |       |       |           |  |
| 192.108.2.1 ICmp_sed=20 timeout                           |                 | • • • • | • • •  | • • • • |         | • • • | • • • | •     |       |        |       |      |       |       |           |  |
|                                                           |                 | • • • • | •••    | • • • • |         |       | •••   | • •   |       |        |       |      |       |       |           |  |
| 192.168.2.1 icmp_seq=83 timeout                           |                 |         |        |         |         |       |       |       |       |        |       |      |       |       |           |  |
| 192.168.2.1 icmp_seq=84 timeout                           | 1000            |         |        |         |         |       |       |       |       |        |       |      |       |       |           |  |
| 84 bytes from 192.168.2.1 icmp seq=85 ttl=63              | time=2.043      | ms•••   |        |         |         |       |       |       |       |        |       |      |       |       |           |  |
| 84 bytes from 192.168.2.1 icmp seq=86 ttl=63              | time=2.481      | ms      | • • •  | • • • • |         | •••   | •••   | •••   | • •   | • •    |       |      |       |       |           |  |
| 84 bytes from 192.168.2.1 icmp seg=87 ttl=63              | time=2.715      | ms      | •••    | • • • • |         |       | •••   | •••   | •••   | • •    | •     |      |       |       |           |  |
| 84 bytes from 192,168,2,1 icmp seg=88 tt]=63              | time=6.122      | ms      |        |         |         |       |       |       |       |        |       |      |       |       |           |  |
| 84 bytes from 192 168 2 1 icmp seq=89 $\pm\pm1=63$        | time=2 920      | ms      |        |         |         |       |       |       |       | • •    |       |      | • •   |       |           |  |
| 94 bytes from 192.160.2.1 icmp_seq 09 cc1 03              | +imo-3 013      |         |        |         |         |       |       |       |       | • •    |       |      |       |       |           |  |
| 04 bytes 110m 192.100.2.1 10mp_sed=90 tt1=03              | CIME-3.013      |         |        |         |         |       |       |       |       |        |       |      |       |       | <br>      |  |
| It should take about the BGP hold-time duration for the   | alternate nath  | to hec  | ome    | alact   | od by   | BG    | 5     | •••   | • •   | • •    | • • • |      | • • • | • • • | <br>• • • |  |
|                                                           | alternate path  |         | onic a | SCIECU  | eu by   | 001   |       |       |       |        |       |      |       |       |           |  |
| Conclusion: without BED, this incident on the intermed    | iata I 2 switch | creates | nia e  | nifica  | nt not  | work  | out   | ane   |       |        |       |      | /     |       | <br>      |  |
| Conclusion. Walloat Dr D, alls includent on the internica |                 | orcatod | u sig  | micu    | in not  | won   | ( out | uge.  |       |        |       |      |       |       | <br>      |  |
|                                                           |                 |         | • •    | • • • • | • • • • | • • • | • • • | • • • | • •   | • •    | • • • |      | • • • | • • • | <br>• • • |  |
|                                                           |                 |         | •      | ••••    |         |       | •••   |       |       | •••    | •••   |      | •••   | •••   | <br>      |  |
|                                                           |                 |         |        |         |         |       |       |       |       |        |       |      |       |       |           |  |
| Step #3: restore VI AN 1105 on interface 1/               | 1/9 of SW2      |         |        | •       |         |       |       |       |       | • •    |       |      |       |       | <br>      |  |
|                                                           | 1/3 01 0112     |         |        |         |         |       |       |       |       | • •    |       |      |       | • • • | <br>      |  |
|                                                           |                 |         |        |         | - N • • | • • • | • • • | • • • | • •   | • •    | • • • |      | • • • | • • • | <br>      |  |
| Check that routing is back to nominal state.              |                 |         |        |         |         | •••   | • • • | • • • | • • • | • •    | • • • |      | • • • | • • • | <br>• • • |  |
| -                                                         |                 |         |        |         |         | •     |       |       |       |        |       |      |       |       |           |  |
|                                                           |                 |         |        |         |         |       |       |       |       |        |       |      |       |       | <br>      |  |
|                                                           |                 |         |        |         |         |       |       |       |       | • •    |       |      |       |       | <br>      |  |
| Step #4 (optional): test bop fast-external-fa             | allover         |         |        |         |         |       |       |       | • •   | • •    |       |      |       | • • • | <br>      |  |
|                                                           |                 |         |        |         |         |       |       |       |       |        |       |      |       |       |           |  |

Optionally, you can compare routing responsiveness in case of direct L3 circuit failure and test the effect of BGP fast-externalfallover, by inverting main and backup path. For this purpose, you can modify the weight of the backup-path to become the active path.

| SW1(config)#                                 | SW3(config)#                                 |
|----------------------------------------------|----------------------------------------------|
| router bgp 65001                             | router bgp 65002                             |
| bgp router-id 192.168.2.1                    | bgp router-id 192.168.2.2                    |
| bgp fast-external-fallover                   | bgp fast-external-fallover                   |
| neighbor 192.168.4.1 remote-as 65002         | neighbor 192.168.4.0 remote-as 65001         |
| neighbor 192.168.4.1 <mark>weight 400</mark> | neighbor 192.168.4.0 <mark>weight 400</mark> |
| neighbor 192.168.4.12 remote-as 65002        | neighbor 192.168.4.9 remote-as 65001         |
| neighbor 192.168.4.12 weight 300             | neighbor 192.168.4.9 weight 300              |
| neighbor 192.168.4.12 timers 10 30           | neighbor 192.168.4.9 timers 10 30            |

Proceed with "clear bgp \*" on both SW1 and SW3 for the new weight value to take effect.

You can repeat the ICMP test and shutdown interface 1/1/8 <u>on both</u> SW1 and SW3. This interface shutdown must be executed on both SW1 and SW3 as <u>simultaneously as possible</u> (reminder: there is no link state follow-up if peer link is shutdown on the CX Simulator).

The duration for traffic rerouting should be minimum: below 1 or 2 seconds ICMP traffic interruption depending on how simultaneous is the interface shutdown executed on both SW1 and SW3.

Note: BFD is not needed for direct L3 circuit between two eBGP peers.

Restore previous weight value and restore interface 1/1/8 on both SW1 and SW3 if you ran this optional test.

### Task 4 – Configure BFD for the eBGP session established over the L2 path

- BFD must be enabled globally.
- BFD is configured globally and not per interface.
   The BGP network-service will create the BFD session on the associated interface of the BGP peering.
- BFD must be configured on both ends (SW1 and SW3). If only one end is configured, the BFD state will stay down (instead of going through init, then up state).

- Echo loopback function is not available on CX Simulator.
- Proposed timers are the minimum value to obtain a reasonable failure detection time (1~2 seconds).

#### Step #1: Configure BFD globally

| <b>3 3 3 4 3</b>                                                     |                                                                      |
|----------------------------------------------------------------------|----------------------------------------------------------------------|
| SW1(config)#                                                         | SW3(config)#                                                         |
| bfd<br>bfd min-receive-interval 500<br>bfd min-transmit-interval 500 | bfd<br>bfd min-receive-interval 500<br>bfd min-transmit-interval 500 |
| bfd detect-multiplier 3                                              | bfd detect-multiplier 3                                              |
|                                                                      |                                                                      |

## Step #2: Configure BFD for eBGP session

|                                       |                                                      | <b>1</b> • • |   |       |  |
|---------------------------------------|------------------------------------------------------|--------------|---|-------|--|
| SW1(config)#                          | SW3(config)#                                         | • •          |   |       |  |
| router bgp 65001                      | router bgp 65002                                     |              |   |       |  |
| bgp router-id 192.168.2.1             | bgp router-id 192.168.2.2                            |              |   |       |  |
| bgp fast-external-fallover            | bgp fast-external-fallover                           | • •          |   |       |  |
| neighbor 192.168.4.1 remote-as 65002  | neighbor 192.168.4.0 remote-as 65001                 |              |   |       |  |
| neighbor 192.168.4.1 weight 200       | neighbor 192.168.4.0 weight 200                      |              | / | /     |  |
| neighbor 192.168.4.12 remote-as 65002 | neighbor 192.168.4.9 remote-as 65001 • • • • • • • • | • •          |   | • • • |  |
| neighbor 192.168.4.12 weight 300      | neighbor 192.168.4.9 weight 300                      | •            |   |       |  |
| neighbor 192.168.4.12 timers 10 30    | neighbor 192.168.4.9 timers 10 30                    |              | / | •••   |  |
| neighbor 192.168.4.12 fall-over bfd   | <pre>neighbor 192.168.4.9 fall-over bfd</pre>        | • •          |   |       |  |

No need to clear the BGP session, the BFD session is created immediately.

## Step #3: Verify BFD

#### Verify that BFD is set on the BGD session:

| SW1                                                                                                    |                                                                                                    |                                                                                                    |                                                                                       |
|----------------------------------------------------------------------------------------------------|----------------------------------------------------------------------------------------------------|----------------------------------------------------------------------------------------------------|---------------------------------------------------------------------------------------|
| SW1# show bgp ipv4 unica<br>Codes: ^ Inherited from                                                                                                    | ast neighbors 192.168<br>peer-group                                                                                    | .4.12                                                                                                    |                                                                                       |
| VRF : default                                                                                                    |                                                                                                    |                                                                                                    |                                                                                       |
| BGP Neighbor 192.168.4.<br>Description                                                                                                    | 12 (External)<br>:                                                                                                    |                                                                                                    |                                                                                       |
| Peer-group                                                                                                    | :                                                                                                    |                                                                                                    |                                                                                       |
| Remote Router Id<br>Remote AS<br>Remote Port<br>State<br>Conn. Established<br>Passive<br>Cfg. Hold Time<br>Neg. Hold Time<br>Up/Down Time<br>Local-AS Prepend<br>BFD<br>Password | : 192.168.2.2<br>: 65002<br>: 49390<br>: Established<br>: 2<br>: No<br>: 30<br>: 00h:20m:30s<br>: No<br>: Enabled<br>: | Local Router Id<br>Local AS<br>Local Port<br>Admin Status<br>Conn. Dropped<br>Update-Source<br>Cfg. Keep Alive<br>Neg. Keep Alive<br>Connect-Retry Time<br>Alt. Local-AS | : 192.168.2.1<br>: 65001<br>: 179<br>: Up<br>: 1<br>:<br>: 10<br>: 10<br>: 120<br>: 0 |
| Last Err Sent<br>Last SubErr Sent<br>Last Err Rcvd<br>Last SubErr Rcvd<br>Graceful-Restart                                                                                       | : No Error<br>: No Error<br>: No Error<br>: No Error<br>: Enabled                                                      | Gr. Restart Time                                                                                                    | : 120                                                                                 |
| Gr. Stalepath Time<br>TTL<br>Weight<br>Confederation-Peers                                                                                                    | : 300<br>: 1<br>: 300<br>: No                                                                                          | Remove Private-AS<br>Local Cluster-ID<br>Fall-over                                                                                                    | : No<br>:<br>: No                                                                     |
| Message statistics                                                                                                    | Sent Rcvd                                                                                                    |                                                                                                    |                                                                                       |

|                     |                                                                 |                              |        | •     •     •     •     •     •     •     •     •     •     •     •     •     •     •     •     •     •     •     •     •     •     •     •     •     •     •     •     •     •     •     •     •     •     •     •     •     •     •     •     •     •     •     •     •     •     •     •     •     •     •     •     •     •     •     •     •     •     •     •     •     •     •     •     •     •     •     •     •     •     •     •     •     •     •     •     •     •     •     •     •     •     •     •     •     •     •     •     •     •     •     •     •     •     •     •     •     •     •     •     •     •     •     •     •     •     •     •     •     •     •     •     •     •     •     •     •     •     •     •     •     •     •     •     •     •     •     •     •     •     •     •     •     •     •     • <th></th> <th>0 0 0 0 0 0 0 0 0 0<br/>0 0 0 0 0 0 0 0 0</th> <th>RED Lab</th> <th>1</th> |    | 0 0 0 0 0 0 0 0 0 0<br>0 0 0 0 0 0 0 0 0 | RED Lab                                 | 1                   |
|---------------------|-----------------------------------------------------------------|------------------------------|--------|----------------------------------------------------------------------------------------------------|----|------------------------------------------|-----------------------------------------|---------------------|
|                     |                                                                 |                              |        |                                                                                                    | •  |                                          | Configuration and HA tes                | l<br>st             |
|                     |                                                                 |                              |        |                                                                                                    |    | • • • • • • • • • •                      | Configuration and the tes               | 51                  |
|                     |                                                                 |                              |        | • • • • • • • • • • • • •                                                                                                    | •  | • • • • • • • • • • •                    |                                         |                     |
|                     | Open                                                            |                              | 2      |                                                                                                    |    |                                          |                                         |                     |
|                     | Notification                                                    | 0                            | 0      |                                                                                                    |    |                                          |                                         |                     |
|                     | Updates                                                         | 7                            | 6      |                                                                                                    |    |                                          |                                         |                     |
|                     | Keepalives                                                      | 148                          | 149    |                                                                                                    |    |                                          |                                         |                     |
|                     | Route Refresh                                                   | 0                            | 0      |                                                                                                    |    |                                          | •                                       |                     |
|                     | Total                                                           | 157                          | 157    |                                                                                                    |    |                                          | 0 K                                     |                     |
|                     | Capability                                                      |                              | Adve   | ertised Receive                                                                                                    | ed |                                          |                                         |                     |
|                     |                                                                 |                              |        |                                                                                                    |    | ==) 0 0 0 0 0 0 0 0 0 0 0                | • • • • • •                             |                     |
|                     | Route Refresh                                                   |                              | Yes    | Yes                                                                                                    |    |                                          |                                         |                     |
|                     | Add-Path                                                        |                              | No     | No                                                                                                    | •  |                                          |                                         |                     |
|                     | Four Octet ASN                                                  |                              | Yes    | Yes                                                                                                    | •  |                                          |                                         |                     |
|                     | Address family IPv4                                             | Unicast                      | Yes    | Yes                                                                                                    |    |                                          |                                         |                     |
|                     | Address family IPv6                                             | Unicast                      | No     | No                                                                                                    | •  |                                          |                                         |                     |
|                     | Address family L2VPN                                            | EVPN                         | No     | No                                                                                                    |    |                                          |                                         |                     |
|                     | Address Family : IPv                                            | 4 Unicast                    |        | • •                                                                                                    | •  |                                          |                                         |                     |
|                     |                                                                 |                              |        |                                                                                                    |    |                                          |                                         |                     |
|                     | Rt. Reflect. Client                                             | : No                         |        | Send Community                                                                                                    | :  | · · · · · · · · · · · · · · · · · · ·    | • • • • • • • • • • • • • • • • • • •   |                     |
|                     | Allow-AS in                                                     | : 0                          |        | Advt. Interval                                                                                                    | :  | 30                                       |                                         |                     |
|                     | Max. Prefix                                                     | : 64000                      |        | Soft Reconfig In                                                                                                    | :  | · · · · · · · · · · · · · · · · · · ·    | • • • • • • • • • • • • • • • • • • •   |                     |
|                     | Nexthop-Self                                                    | :                            |        | Default-Originate                                                                                                    | :  |                                          |                                         |                     |
|                     | Vig. Add-Path                                                   | · Disable                    |        |                                                                                                    |    | • • • • •                                | • • • • • • • • • • • • • • • •         | ) • • • • • • • • • |
|                     | Ney. Aud-raufi                                                  | . DISADIE                    |        |                                                                                                    |    |                                          |                                         |                     |
|                     | Routemap In                                                     | :                            |        |                                                                                                    |    |                                          | · • • • • • • • • • • • • • • • • • • • |                     |
|                     | Routemap Out                                                    | :                            |        |                                                                                                    |    |                                          | * * * * * * * * * *                     | • • • • • • •       |
|                     | ORF type                                                        | : Prefix-list                |        |                                                                                                    |    |                                          |                                         |                     |
|                     | ORF capability                                                  | :                            |        |                                                                                                    |    |                                          |                                         |                     |
| 040                 |                                                                 |                              |        |                                                                                                    |    |                                          |                                         |                     |
| SW3‡<br>Code<br>VRF | <pre># sh bgp ipv4 unicast es: ^ Inherited from : default</pre> | neighbors 192.<br>peer-group | 168.4. | 9                                                                                                    |    |                                          |                                         |                     |
| BGP                 | Neighbor 192.168.4.9<br>Description                             | (External)                   |        |                                                                                                    |    |                                          |                                         |                     |
|                     | Peer-group                                                      | :                            |        |                                                                                                    |    |                                          |                                         |                     |
|                     | Remote Router Id                                                | : 192.168.2.1                |        | Local Router Id                                                                                                    | :  | 192.168.2.2                              |                                         |                     |
|                     | Remote AS                                                       | : 65001                      |        | Local AS                                                                                                    | :  | 65002                                    |                                         |                     |
|                     | Remote Port                                                     | : 179<br>. Established       |        | Local Port                                                                                                    | :  | 49390<br>Up                              |                                         |                     |
|                     | State<br>Conn Established                                       | • 1                          |        | Conn Dronned                                                                                                    | :  | 0<br>0                                   |                                         |                     |
|                     | Passive                                                         | : No                         |        | Update-Source                                                                                                    | ÷  | 0                                        |                                         |                     |
|                     | Cfg. Hold Time                                                  | : 30                         |        | Cfg. Keep Alive                                                                                                    | :  | 10                                       |                                         |                     |
|                     | Neg. Hold Time                                                  | : 30                         |        | Neg. Keep Alive                                                                                                    | :  | 10                                       |                                         |                     |
|                     | Up/Down Time                                                    | : 00h:22m:42s                |        | Connect-Retry Time                                                                                                    | :  | 120                                      |                                         |                     |
|                     | Local-AS Prepend                                                | : No                         |        | Alt. Local-AS                                                                                                    | :  | 0                                        |                                         |                     |
|                     | Password                                                        | : Enabled                    |        |                                                                                                    |    |                                          |                                         |                     |
|                     | TUSSWOTU                                                        |                              |        |                                                                                                    |    |                                          |                                         |                     |
|                     | Last Err Sent                                                   | : No Error                   |        |                                                                                                    |    |                                          |                                         |                     |
|                     | Last SubErr Sent                                                | : No Error                   |        |                                                                                                    |    |                                          |                                         |                     |
|                     | Last Err Rcvd                                                   | : No Error                   |        |                                                                                                    |    |                                          |                                         |                     |
|                     | Last SubErr Rcvd                                                | : No Error                   |        |                                                                                                    |    |                                          |                                         |                     |
|                     | Graceful-Restart                                                | • Enabled                    |        | Gr Restart Time                                                                                                    |    | 120                                      |                                         |                     |
|                     | Gr. Stalepath Time                                              | : 300                        |        | Remove Private-AS                                                                                                    | :  | No                                       |                                         |                     |
|                     | TTL                                                             | : 1                          |        | Local Cluster-ID                                                                                                    | :  | -                                        |                                         |                     |
|                     | Weight                                                          | : 300                        |        | Fall-over                                                                                                    | :  | No                                       |                                         |                     |
|                     | Confederation-Peers                                             | : No                         |        |                                                                                                    |    |                                          |                                         |                     |
|                     | Market and the set                                              | <b>~</b>                     |        |                                                                                                    |    |                                          |                                         |                     |
|                     | Message statistics                                              | Sent R                       | cvd    |                                                                                                    |    |                                          |                                         |                     |
|                     | 0pen                                                            |                              | 1      |                                                                                                    |    |                                          |                                         |                     |
|                     | Notification                                                    | 0                            | 0      |                                                                                                    |    |                                          |                                         |                     |
|                     | Updates                                                         | 4                            | 2      |                                                                                                    |    |                                          |                                         |                     |

|                      |                                |      |             |           |         | <br>      |       |         |          | BF     | DLa   | ab1   |     |       |       |
|----------------------|--------------------------------|------|-------------|-----------|---------|-----------|-------|---------|----------|--------|-------|-------|-----|-------|-------|
|                      |                                |      |             |           |         | <br>      |       | Con     | figurati | on and | d HA  | test  |     |       |       |
|                      |                                |      |             |           | • • • • | <br>      |       |         |          |        |       |       |     |       |       |
|                      | 150                            | 150  |             |           |         | <br>      | •     |         |          |        |       |       |     |       |       |
| Keepalives           | 156                            | 156  |             |           | ••••    |           | •     |         |          |        |       |       |     |       |       |
| Route Refresh        | 0                              | 0    |             |           |         |           |       |         |          |        |       |       |     |       |       |
| Total                | 161                            | 159  |             |           |         | <br>      | • • • |         |          |        |       |       |     |       |       |
|                      |                                |      |             |           |         | <br>      |       |         |          |        |       |       |     |       |       |
| Capability           |                                | Adve | rtised      | Receive   | d       | <br>• • • | • • • | 4       |          |        |       |       |     |       |       |
|                      |                                |      |             |           |         | ••••      | • • • | •       |          |        |       |       |     |       |       |
| Route Refresh        |                                | Yes  |             | Yes       |         |           |       |         |          |        |       |       |     |       |       |
| Craceful Bostart     |                                | Voc  |             | Voc       |         | <br>      |       | •••     |          |        |       |       |     |       |       |
| GIACEIUI RESLAIL     |                                | ies  |             | ies       |         | <br>      |       |         |          |        |       |       |     |       |       |
| Add-Path             |                                | NO   |             | NO        | • • • • | <br>      |       | • • • • | • 🔬 👘    |        |       |       |     |       |       |
| Four Octet ASN       |                                | Yes  | • • • •     | Yes       | • • • • | <br>• • • | • • • | • • • • | • • •    |        |       |       |     |       |       |
| Address family IPv4  | Unicast                        | Yes  |             | Yes       | ••••    |           | • • • | ••••    |          |        |       |       |     |       |       |
| Address family IPv6  | Unicast                        | No   |             | No        |         |           |       |         |          |        |       |       |     |       |       |
| Address family L2VPN | J EVPN                         | No   |             | No        |         | <br>      |       |         |          |        | • •   |       |     |       |       |
| _                    |                                |      | •           |           |         | <br>      |       |         |          |        |       |       |     |       |       |
| Address Family : IPv | 4 Unicast                      |      |             |           | • • • • | <br>••••  | • • • | • • • • | • • • •  | • • •  | • • • | • • • | ••  |       |       |
|                      |                                |      |             | • • • • • | • • • • | ••••      | • • • | • • • • | • • • •  | •••    | • • • | • • • | • • | •••   | •••   |
|                      |                                |      |             |           |         |           |       |         |          |        |       |       |     |       |       |
|                      |                                |      |             |           |         | <br>      |       |         |          |        |       |       |     |       |       |
| Rt. Reflect. Client  | : NO                           |      | Sena Commun | ıty 🖕     | · • •   | <br>      |       |         |          |        |       |       | • • | • • • |       |
| Allow-AS in          | : 0                            |      | Advt. Inter | val 💧     | : 30    | <br>• • • | • • • | • • • • |          | • • •  | • • • | • • • | • • | • • • |       |
| Max. Prefix          | : 64000                        |      | Soft Reconf | ig In     | •••     | <br>••••  | • • • | • • • • | • • • •  | • • •  | • • • | • • • | • • | •••   | •••   |
| Nexthop-Self         | :                              |      | Default-Ori | ginate    | :       |           | •••   |         |          |        |       |       |     |       |       |
| Cfg. Add-Path        | :                              |      |             |           |         |           |       |         |          |        |       |       |     |       |       |
| Neg. Add-Path        | : Disable                      |      |             |           |         | <br>      |       |         |          |        |       |       |     |       |       |
|                      |                                |      |             |           |         | <br>      |       |         |          |        |       |       | • • | • • • |       |
| Pouteman In          |                                |      |             |           |         |           | • • • | • • • • | • • • •  | • • •  | • • • |       | • • | • • • | • • • |
| Reuteman Out         | •                              |      |             |           |         | • •       | • • • | • • • • | • • • •  | •••    | •••   | • • • | ••• | •••   | •••   |
|                      | •<br>• • • • • • • • • • • • • |      |             |           |         |           |       |         |          |        |       |       |     |       |       |
| окв туре             | : Prelix-list                  |      |             |           |         |           |       |         |          |        |       |       |     |       |       |
| ORF capability       | :                              |      |             |           |         |           |       |         |          |        |       |       | • • |       |       |
|                      |                                |      |             |           |         |           |       |         |          | • • •  | • • • |       | • • | • • • |       |
|                      |                                |      |             |           |         |           |       |         |          |        |       |       | • • |       |       |

Then verify BFD with various show bfd commands:

| SW1                                                            |                                                                  |                                              |                               |                            |                                   |                |           |       |      |       |          |
|----------------------------------------------------------------|------------------------------------------------------------------|----------------------------------------------|-------------------------------|----------------------------|-----------------------------------|----------------|-----------|-------|------|-------|----------|
| SW1# <mark>sh</mark>                                           | ow bfd s                                                         | summary                                      |                               |                            |                                   |                |           |       |      |       |          |
| Session                                                        | ns                                                               |                                              |                               |                            |                                   |                |           |       |      |       |          |
| Admin 1                                                        | Down                                                             | Down                                         | Init                          | Up                         | Total                             |                |           |       |      |       |          |
|                                                                | 0                                                                | 0                                            | 0                             | 1                          | 1                                 |                |           |       |      |       |          |
| Total j                                                        | protocol                                                         | ls: 0                                        |                               |                            |                                   |                |           |       |      |       |          |
| SW1# <mark>sh</mark>                                           | ow bfd                                                           |                                              |                               |                            |                                   |                |           |       |      |       |          |
| Admin s<br>Echo so<br>Statist<br>Total n<br>Total n<br>Total n | tatus: e<br>urce IP:<br>ics:<br>umber of<br>umber of<br>umber of | enabled<br>N/A<br>contro<br>contro<br>contro | l packe<br>l packe<br>l packe | ts tra<br>ts rec<br>ts dro | nsmitted:<br>eived: 10<br>oped: 0 | 101135<br>1088 |           |       |      |       |          |
| Session                                                        | Interfa                                                          | ace VRF                                      | S                             | ource                      | IP                                |                | Destinati | on IP | Echo | State | Protocol |
| 1                                                              | vlan110                                                          | )5 defa                                      | ult 1                         | 92.168                     | .4.9                              |                | 192.168.4 | .12   | N/A  | up    | bgp      |
|                                                                |                                                                  |                                              |                               |                            |                                   |                |           |       |      |       |          |
| SW1# <mark>sh</mark>                                           | ow bfd s                                                         | session                                      | 1                             |                            |                                   |                |           |       |      |       |          |
| BFD ses                                                        | sion inf                                                         | Formatio                                     | n - Ses                       | sion 1                     |                                   |                |           |       |      |       |          |

BFD session information - Session 1 VRF: default Min Tx interval (msec): 500 Min echo Rx interval (msec): 500 Detect multiplier: 3 Protocol(s): bgp Local discriminator: 4310 Remote discriminator: 13211 Echo: N/A

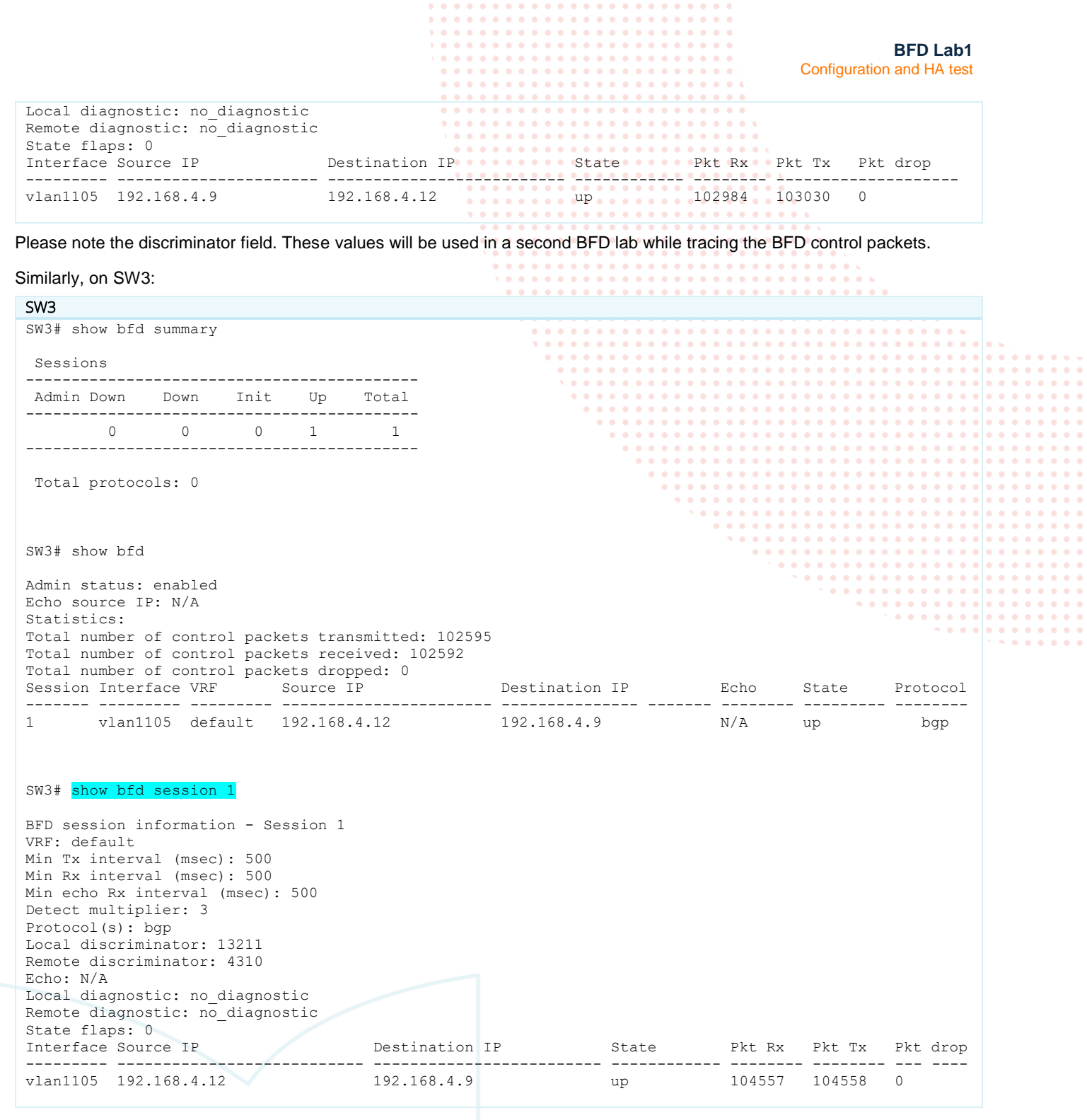

Note that the discriminator values reported by SW3 are the mirrored values of SW1.

#### Task 5 – Test resiliency with BFD

Step #1: Start pings from HostA to SW1 L0 until interrupted

```
HostA
VPCS> ping 192.168.2.1 -t
84 bytes from 192.168.2.1 icmp_seq=1 ttl=63 time=4.365 ms
84 bytes from 192.168.2.1 icmp_seq=2 ttl=63 time=4.259 ms
```

| 84 bytes from 192.168.2.1 icmp_seq=3 ttl=63 time=3.56<br>84 bytes from 192.168.2.1 icmp_seq=4 ttl=63 time=4.18<br>84 bytes from 192.168.2.1 icmp_seq=5 ttl=63 time=4.27 | BFD Lab1<br>Configuration and HA test |
|----------------------------------------------------------------------------------------------------|---------------------------------------|
| 84 bytes from 192.168.2.1 icmp_seq=6 ttl=63 time=3.85                                                                                                    | 52 ms                                 |
| 84 bytes from 192.168.2.1 1cmp_seq=/ tt1=63 time=3.83                                                                                                    | 51 ms                                 |
|                                                                                                    |                                       |
| Sten #2: Modify VI AN ID on interface 1/1/9 of SW2                                                                                                    | and check traffic interruption        |
|                                                                                                    | and check traine inten uption         |
| SW2(config)#                                                                                                    |                                       |
| SW2(config)# interface 1/1/9                                                                                                    |                                       |
| SW2(config-if)# vlan access 1                                                                                                    | \                                     |
|                                                                                                    |                                       |
|                                                                                                    |                                       |
| nmediately after this change, you should see almost no ICMP fa                                                                                                    | allure (no more than 1):              |
| HostA                                                                                                    |                                       |
| 84 bytes from 192.168.2.1 icmp seg=8 ttl=63 time=3.93                                                                                                    | 36 ms                                 |
| 84 bytes from 192.168.2.1 icmp seg=9 ttl=63 time=3.99                                                                                                    | 95 ms                                 |
| 34 bytes from 192.168.2.1 icmp seg=10 ttl=63 time=2.8                                                                                                    | 810 ms                                |
| 84 bytes from 192.168.2.1 icmp seg=11 ttl=63 time=3.6                                                                                                    | 605 ms                                |
| 84 bytes from 192.168.2.1 icmp_seq=12 ttl=63 time=3.4                                                                                                    | 430 ms                                |
| 84 bytes from 192.168.2.1 icmp seg=13 ttl=63 time=4.0                                                                                                    | 012 ms                                |
| 84 bytes from 192.168.2.1 icmp_seq=14 ttl=63 time=7.4                                                                                                    | 406 ms                                |
| 84 bytes from 192.168.2.1 icmp_seq=15 ttl=63 time=4.1                                                                                                    | 186 ms                                |
| 84 bytes from 192.168.2.1 icmp_seq=16 ttl=63 time=3.8                                                                                                    | 866 ms                                |
| 84 bytes from 192 168 2 1 icmp seg=17 ttl=63 time=4 5                                                                                                    | 532 ms                                |
| 192 168 2 1 icmp seg=18 timeout                                                                                                    |                                       |
| 84 bytes from 192 168 2 1 icmp seg=19 ttl=63 time=4 0                                                                                                    | 061 ms                                |
| 84 bytes from 192.168.2.1 icmp_seq=10 ttl=63 time=2.4                                                                                                    | 446 ms                                |
| 03 DYCCD IIOM IJ2.IU0.2.I ICMP DE9-20 CLI-00 CIME-2.4                                                                                                    |                                       |

84 bytes from 192.168.2.1 icmp\_seq=22 ttl=63 time=3.593 ms 84 bytes from 192.168.2.1 icmp\_seq=23 ttl=63 time=3.058 ms 84 bytes from 192.168.2.1 icmp\_seq=24 ttl=63 time=3.174 ms It should take 1.5 second (3\*500ms) to detect BGP BFD failure which tears down the BGP session to the "connect" state.

Step #3: Check status of BFD session and BGP session. Check routes.

Look at the status of BFD session as well as the effect on the BGP session.

84 bytes from 192.168.2.1 icmp\_seq=21 ttl=63 time=2.482 ms

| SW1                                                                                                    |                                         |               |        |        |          |
|----------------------------------------------------------------------------------------------------|-----------------------------------------|---------------|--------|--------|----------|
| SW1# show bfd session 1                                                                                                    |                                         |               |        |        |          |
| BFD session information - Session<br>VRF: default<br>Min Tx interval (msec): 1000<br>Min Rx interval (msec): 500<br>Min echo Rx interval (msec): 500<br>Detect multiplier: 3<br>Protocol(s): bgp<br>Local discriminator: 4310<br>Remote discriminator: 0<br>Echo: N/A<br>Local diagnostic: control_detect<br>Remote diagnostic: no_diagnostic<br>State flaps: 1<br>Interface Source IP | cion_time_expired<br>Destination IP     | State         | Pkt Rx | Pkt Tx | Pkt drop |
| vlan1105 192.168.4.9                                                                                                    | 192.168.4.12                            | down          | 107331 | 107396 | 0        |
| SW1# show bgp ipv4 unicast summa<br>VRF : default<br>BGP Summary<br><br>Local AS : 65001                                                                                                    | BGP Router Identifier                   | : 192.168.2.1 |        |        |          |
| Cfg. Hold Time : 180<br>Confederation Id : 0                                                                                                    | Log Neighbor Changes<br>Cfg. Keep Alive | : NO<br>: 60  |        |        |          |

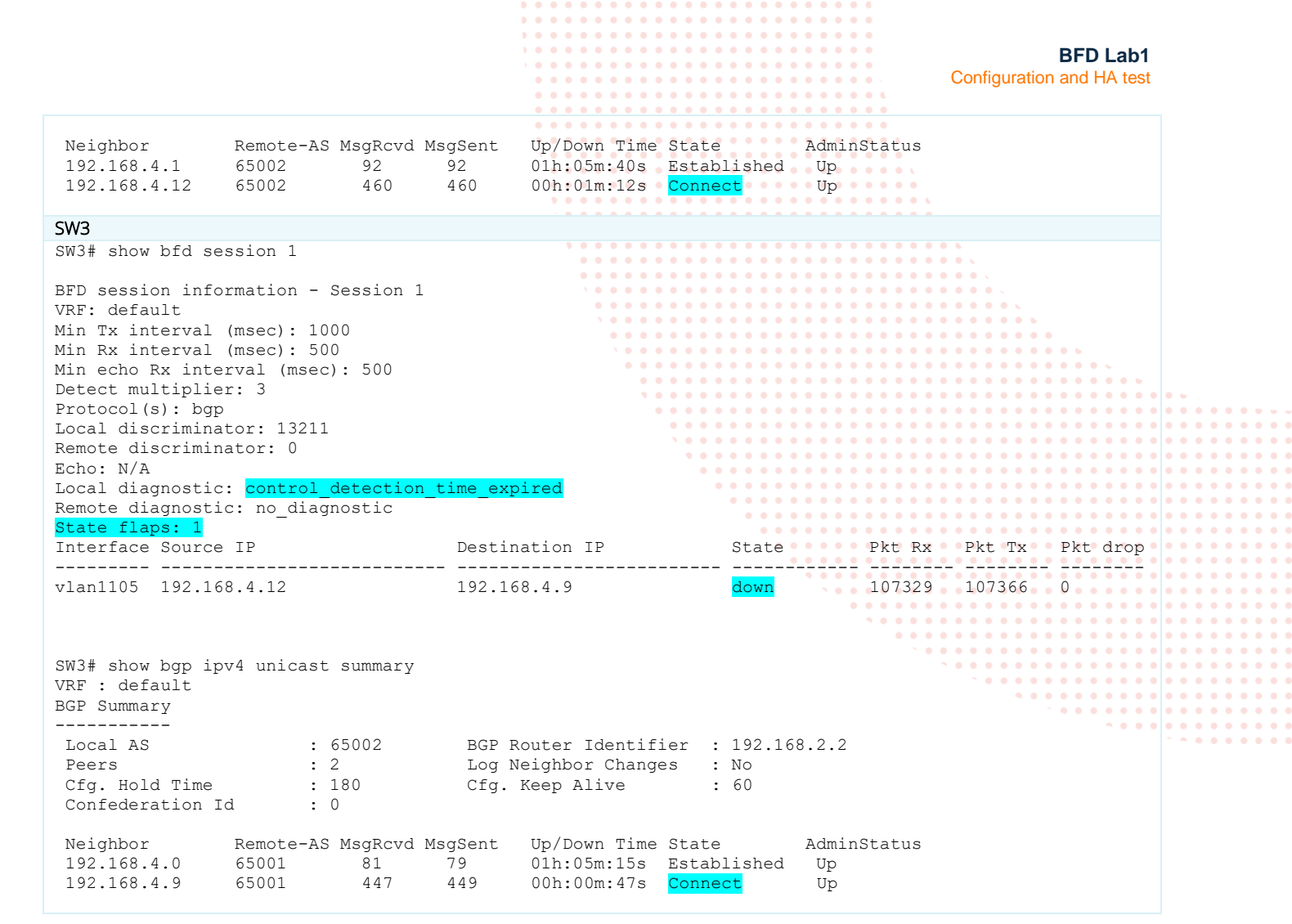

Consequently, the alternate BGP routes already present in the BGP table are selected as best and populate the ip routing table:

| SW1                                                                     |                                                         |                                       |                 |          |           |             |
|-------------------------------------------------------------------------|---------------------------------------------------------|---------------------------------------|-----------------|----------|-----------|-------------|
| SW1# show ip route                                                      |                                                         |                                       |                 |          |           |             |
| Displaying involvented conforwarding                                    |                                                         |                                       |                 |          |           |             |
| probraind th                                                            | va ioures serected i                                    | or rorwarding                         |                 |          |           |             |
| Origin Codes: C - connected, S - static, L - local                      |                                                         |                                       |                 |          |           |             |
| Type Codes.                                                             | R - RIP, B - BGP, O - OSPF                              |                                       |                 |          |           |             |
| Type codes.                                                             | IA - OSPF internal                                      | area, El - OSPF                       | external type 1 | V L IN   |           |             |
|                                                                         | E2 - OSPF external                                      | type 2                                |                 |          |           |             |
| WDE. dofault                                                            |                                                         |                                       |                 |          |           |             |
| VRF: Gelauit                                                            |                                                         |                                       |                 |          |           |             |
| Prefix                                                                  | Nexthop                                                 | Interface                             | VRF(egress)     | Origin/  | Distance/ | Age         |
|                                                                         |                                                         |                                       |                 | Туре     | Metric    |             |
| 10.10.100.0/2                                                           | 4 192.168.4.1                                           | 1/1/8                                 | -               | B/E      | [20/0]    | 00h:01m:20s |
| 192.168.2.1/3                                                           | 2 –                                                     | loopback0                             | -               | L        | [0/0]     | -           |
| 192.168.2.2/3                                                           | 2 192.168.4.1                                           | 1/1/8                                 | -               | B/E      | [20/0]    | 00h:01m:20s |
| 192.168.4.0/3                                                           | 1 –                                                     | 1/1/8                                 | -               | С        | [0/0]     | -           |
| 192.168.4.0/3                                                           | 2 –                                                     | 1/1/8                                 | -               | L        | [0/0]     | -           |
| 192.168.4.8/2                                                           | 0                                                       | 1 c c 110E                            |                 | <u>.</u> | r o / o i | -           |
|                                                                         | 9 =                                                     | Vianiius                              | -               | C        | [0/0]     |             |
| 192.168.4.9/3                                                           | 9 –<br>2 –                                              | vlan1105<br>vlan1105                  | -               | C<br>L   | [0/0]     | -           |
| 192.168.4.9/3                                                           | 9 –<br>2 –                                              | vlan1105<br>vlan1105                  | 1               | C<br>L   | [0/0]     | -           |
| 192.168.4.9/3                                                           | 9 –<br>2 –<br>ount : 7                                  | vlan1105<br>vlan1105                  | 2               | C<br>L   | [0/0]     | -           |
| 192.168.4.9/3<br>Total Route Co                                         | 9 –<br>2 –<br>ount : 7                                  | vlan1105<br>vlan1105                  | -               | C<br>L   | [0/0]     | -           |
| 192.168.4.9/3<br>Total Route Co<br>SW3<br>SW3# show ip :                | ount : 7                                                | vlan1105<br>vlan1105                  | -               | C<br>L   | [0/0]     | -           |
| 192.168.4.9/3<br>Total Route Co<br>SW3<br>SW3# show ip                  | ount : 7                                                | vlan1105                              | -               | C<br>L   | [0/0]     | -           |
| 192.168.4.9/3<br>Total Route Co<br>SW3<br>SW3# show ip<br>Displaying ip | 9 -<br>2 -<br>ount : 7<br>route<br>v4 routes selected f | vlan1105<br>vlan1105<br>or forwarding | -               | C<br>L   | [0/0]     | -           |

| Origin Codes:      | C - connected, S - s                                                                       | static, L - loc                                       | al             |                                 | Configuration       | BFD Lab1<br>on and HA test |                 |
|--------------------|--------------------------------------------------------------------------------------------|-------------------------------------------------------|----------------|---------------------------------|---------------------|----------------------------|-----------------|
| Type Codes:        | R - RIP, B - BGP, O<br>E - External BGP, I<br>IA - OSPF internal a<br>E2 - OSPF external t | - OSPF<br>- Internal BGP<br>area, E1 - OSPF<br>type 2 | , V -<br>exter | VPN, EV - EVPN<br>nal type 1    | • .<br>• .<br>• • • |                            |                 |
| VRF: default       |                                                                                            |                                                       |                |                                 |                     |                            |                 |
| Prefix             | Nexthop                                                                                    | Interface                                             | VRF            | (egress) Origin/ Di<br>Type Me  | istance/ A<br>etric | .ge                        |                 |
| 10.10.100.0/24     |                                                                                            | vlan100                                               | _ ` `          | C [0                            | )/01 -              |                            |                 |
| 10.10.100.1/32     |                                                                                            | vlan100                                               | -              |                                 | )/0]                |                            |                 |
| 192.168.2.1/32     | 192.168.4.0                                                                                | 1/1/8                                                 | -              | B/E [2                          | 20/0] 0             | 0h:00m:59s                 | • • .           |
| 192.168.2.2/32     | 2 –                                                                                        | loopback0                                             | -              | L[C                             | 0/0]                |                            |                 |
| 192.168.4.0/31     | L –                                                                                        | 1/1/8                                                 | -              |                                 | )/0]•••••           |                            |                 |
| 192.168.4.1/32     |                                                                                            | 1/1/8                                                 | -              | L [C                            | )/0] -              | •••••                      |                 |
| 192.168.4.8/29     | 9 –                                                                                        | vlan1105                                              | -              | С [С                            | )/0] -              | ; <b></b> .                |                 |
| 192.168.4.12/3     | 32 -                                                                                       | vlan1105                                              | -              | L [C                            | )/0]                | · • • • • • • • • •        | • • • • • • • • |
| Total Boute Co     | unt:8                                                                                      |                                                       |                |                                 | • • • • • • • • •   | • • • • • • • •            |                 |
| iotar noute of     | Surfe . O                                                                                  |                                                       |                |                                 |                     | · • • • • • • • • •        |                 |
|                    |                                                                                            |                                                       |                | • • • • • •                     |                     |                            | ••••••          |
|                    |                                                                                            |                                                       |                |                                 |                     |                            |                 |
|                    |                                                                                            |                                                       |                |                                 | ••••••              | ••••                       | <u></u>         |
| Conclusion: with   | BFD, this incident on the                                                                  | e intermediate L2                                     | switch h       | has a minimum impact on the net | twork.              |                            |                 |
|                    |                                                                                            |                                                       |                | · · ·                           |                     |                            | •••••           |
|                    |                                                                                            |                                                       |                |                                 |                     | • • • • • • • •            | • • • • • • •   |
|                    |                                                                                            |                                                       |                |                                 |                     |                            | •••••           |
|                    |                                                                                            |                                                       |                |                                 |                     |                            |                 |
| This is the end of | this lab.                                                                                  |                                                       |                |                                 |                     | • • • •                    |                 |
|                    | -                                                                                          |                                                       |                |                                 |                     |                            | ~ ~ • • • • •   |

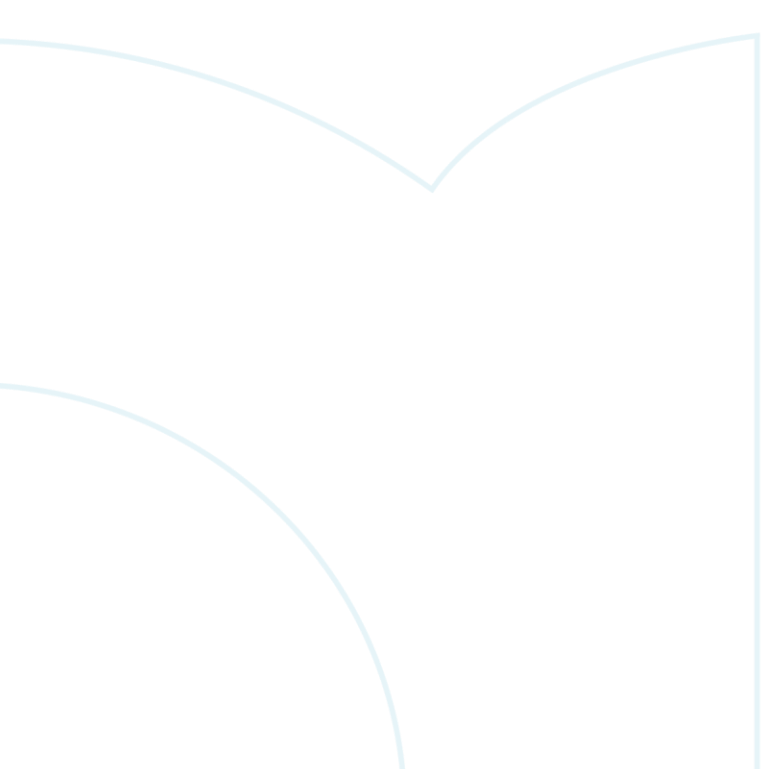

# Appendix – Reference Configurations

If you face issues during your lab, you can verify your configuration with the configuration extract listed in this section.

| SW1                                   |                                                |           |
|---------------------------------------|------------------------------------------------|-----------|
| hostname SW1                          |                                                |           |
| !                                     | <b>N O O O O O O O O O O O O O O O O O O O</b> |           |
| bfd                                   |                                                |           |
| bfd min-receive-interval 500          |                                                |           |
| bfd min-transmit-interval 500         |                                                |           |
| bfd detect_multiplier 3               | \ 0 0 0 0 0 0 0 0 0 0 0 0 0 0 0 0 0 0 0        |           |
| bid detect-maicipiter 5               |                                                |           |
| :<br>                                 |                                                |           |
| Vian i                                |                                                |           |
| vlan 1105                             | · · · · · · · · · · · · · · · · · · ·          |           |
| description transit interco VLAN      |                                                |           |
| interface mgmt                        |                                                |           |
| no shutdown                           |                                                |           |
| ip dhcp                               |                                                |           |
| interface 1/1/8                       |                                                |           |
| no shutdown                           |                                                |           |
| description link to SW3               |                                                |           |
| ip address 192.168.4.0/31             |                                                |           |
| interface 1/1/9                       |                                                |           |
| no shutdown                           |                                                | , <b></b> |
| description link to SW2               |                                                |           |
| ne routing                            |                                                |           |
| no routing                            |                                                |           |
| Vian access 1105                      |                                                |           |
| interface loopback U                  |                                                |           |
| ip address 192.168.2.1/32             |                                                |           |
| interface vlan 1105                   |                                                |           |
| ip address 192.168.4.9/29             |                                                |           |
| !                                     |                                                |           |
| router bgp 65001                      |                                                |           |
| bgp router-id 192.168.2.1             |                                                |           |
| bgp fast-external-fallover            |                                                |           |
| neighbor 192.168.4.1 remote-as 65002  |                                                |           |
| neighbor 192.168.4.1 weight 200       |                                                |           |
| neighbor 192.168.4.12 remote-as 65002 |                                                |           |
| neighbor 192 168 4 12 weight 300      |                                                |           |
| neighbor 192.168 / 12 timers 10.30    |                                                |           |
| neighbor $192.100.4.12$ fill-over hfd |                                                |           |
| neighbor 192.100.4.12 lall-over bid   |                                                |           |
| address-family ipv4 unicast           |                                                |           |
| neighbor 192.168.4.1 activate         |                                                |           |
| neighbor 192.168.4.12 activate        |                                                |           |
| redistribute local loopback           |                                                |           |
| exit-address-family                   |                                                |           |
|                                       |                                                |           |

#### SW2

hostname SW2 ! vlan 1 vlan 1105 description transit interco VLAN interface mgmt no shutdown ip dhcp interface 1/1/1 no shutdown description link to SW3 no routing vlan access 1105 interface 1/1/9 no shutdown description link to SW1 no routing vlan access 1105 interface vlan 1105 ip address 192.168.4.11/29

BFD Lab1 Configuration and HA test

| SW3                                            |                                         |
|------------------------------------------------|-----------------------------------------|
| hostname SW3                                   |                                         |
| !                                              |                                         |
| bfd                                            | 0 0 0 0 0 0 0 0 0 0 0 0 0 0 0 0 0 0 0   |
| bfd min-receive-interval 500                   |                                         |
| bfd min-transmit-interval 500                  |                                         |
| bfd detect-multiplier 3                        |                                         |
| !                                              |                                         |
| vlan 1,100                                     | · • • • • • • • • • • • • • • • • • • • |
| vlan 1105                                      | · · · · · · · · · · · · · · · · · · ·   |
| description transit interco VLAN               |                                         |
| interface mgmt                                 | ` • • • • • • • • • • • • • • • • • • • |
| no shutdown                                    |                                         |
| ip dhcp                                        |                                         |
| interface 1/1/1                                |                                         |
| no shutdown                                    | · · · · · · · · · · · · · · · · · · ·   |
| description link to HostA                      | • • • • • • • • • • • • • • • • • • • • |
| no routing                                     |                                         |
| vlan access 100                                | · · · · · · · · · · · · · · · · · · ·   |
| Interiace 1/1/8                                |                                         |
| no Snutdown                                    | · · · · · · · · · · · · · · · · · · ·   |
| in address 102 168 4 1/21                      |                                         |
| $\frac{10}{1000000000000000000000000000000000$ | * * * * * * * * * * * * * * * * * * * * |
| no shutdown                                    | · · · · · · · · · · · · · · · · · · ·   |
| description link to SW2                        |                                         |
| no routing                                     |                                         |
| vlan access 1105                               |                                         |
| interface loopback 0                           |                                         |
| ip address 192.168.2.2/32                      |                                         |
| interface vlan 100                             |                                         |
| ip address 10.10.100.1/24                      |                                         |
| interface vlan 1105                            |                                         |
| ip address 192.168.4.12/29                     |                                         |
| !                                              |                                         |
| ip prefix-list endpoint seq 10 permit 10.0.0   | .0/8 le 32                              |
| !<br>route-man connected-ban permit seg 10     |                                         |
| match ip address prefix-list endpoint          |                                         |
| !                                              |                                         |
| router bgp 65002                               |                                         |
| bgp router-id 192.168.2.2                      |                                         |
| bgp fast-external-fallover                     |                                         |
| neighbor 192.168.4.0 remote-as 65001           |                                         |
| neighbor 192.168.4.0 weight 200                |                                         |
| neighbor 192.168.4.9 remote-as 65001           |                                         |
| neighbor 192.168.4.9 weight 300                |                                         |
| neighbor 192.168.4.9 timers 10 30              |                                         |
| neighbor 192.168.4.9 fall-over bfd             |                                         |
| address-family ipv4 unicast                    |                                         |
| neighbor 192.168.4.0 activate                  |                                         |
| neighbor 192.168.4.9 activate                  |                                         |
| redistribute local loopback                    |                                         |
| redistribute connected route-map con           | nectea-pgp                              |
| exit-address-family                            |                                         |

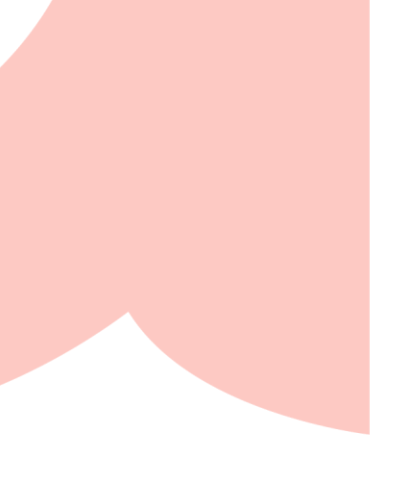

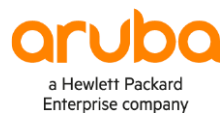

#### www.arubanetworks.com

3333 Scott Blvd. Santa Clara, CA 95054 1.844.472.2782 | T: 1.408.227.4500 | FAX: 1.408.227.4550 | info@arubanetworks.com